# Emaker express 常用 API 與常用 Java 語法說明與範例

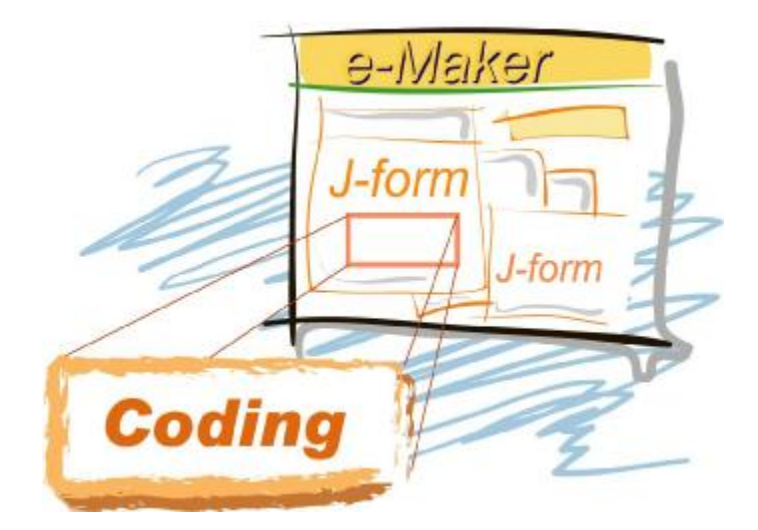

Emaker express 已經提供了一個相當簡易的系統開發環境,但是在商業系統的開發上,還是有些處理需要自己寫程式碼去完成,這一章的目的,就是介紹 Emaker express 中常用的 API 與常用的 Java 語法的運用,系統的開發就是這些 API 的組合運用了。

在閱讀本章之前,您需要對表單設計有基礎的了解,表單的設計,請參考使用手冊。

### ■ 常用 API 與說明

| 一般欄位使用的 API           |                                      |
|-----------------------|--------------------------------------|
| getValue();           | 取的物件的值, 傳回值爲字串                       |
| setValue();           | 設定物件的値                               |
| setEditable();        | 設定物件可不可以輸入資料                         |
| setVisible();         | 設定畫面上物件的可視狀態                         |
| setReference();       | 設定下拉選單中的値                            |
| requestFocus()        | 將滑鼠游標設定在某個物件上                        |
| 取得系統物件,系統狀態           | ·                                    |
| POSITION              | 表單目前的狀態                              |
|                       | 1, 新增狀態                              |
|                       | 3, 列印狀態                              |
|                       | 4, 查詢狀態                              |
|                       | 5, 流程狀態                              |
| getButton();          | 取得系統按鍵                               |
|                       | 按紐編號(1:新增 2:查詢 3:修改 4:刪除 5:列印 6:直接   |
|                       | 列印(不預覽) 7:詳細列表 8:流程記錄 9:重整畫面).       |
| getSliderPanel();     | 取的查詢結果畫面上的筆數捲動物件                     |
| getFunctionName();    | 取得目前表單名稱                             |
| getInternalFrame();   | 在多視窗模式中,取的某表單的 JInternal Frame 物件    |
| changeForm();         | 顯示另一個表單(須對此表單有權限)                    |
| showDialog();         | 以 Dialog 的方式顯示另一張表單                  |
| showForm();           | 跳出視窗顯示功能表單                           |
| 表格物件常用的 API           |                                      |
| getTableData();       | 取的表格物件中的值, 傳回二維陣列                    |
| getValueAt();         | 去得表格物件中某個欄位的値                        |
| getSelectedRow();     | 取的 JTable 中目前游標所在的資料列                |
| getSelectedColumn();  | 取的 JTable 中目前游標所在的資料行                |
| setTableData();       | 設定表格物件中的値                            |
| setValueAt();         | 設定表格物件中某個欄位的値                        |
| getRowCount();        | 取的 JTable 中目前的資料筆數                   |
| getTableDataSorted(); | 取得排序過的表格物件中的值,傳回二維陣列                 |
| 資料庫常用的 API            |                                      |
| getTalk();            | 取得資料庫連結                              |
| queryFromPool();      | 執行查詢的 SQL 傳回二維陣列                     |
| execFromPool();       | 執行異動資料庫(insert, delete, update)的 SQL |
| 其他 Swing 物件常用的 API    | · ·                                  |
| getLabel ();          | 取得 JLabel 物件                         |
| getButton()           | 取得 JButton 物件。                       |

| getTextField()        | 取得 JTextField 物件。        |
|-----------------------|--------------------------|
| getTextArea()         | 取得 JTextArea 物件。         |
| getComboBox()         | 取得 JComboBox 物件。         |
| getCheckBox()         | 取得 JCheckBox 物件。         |
| 其他                    |                          |
| put()                 | 將物件放到系統共用的記憶體空間中(可用來做全域變 |
|                       | 數用)                      |
| get()                 | 取的系統共用記憶體空間中的物件          |
| action()、showForm()應用 | 立刻執行按鈕狀態                 |

■ eMaker 常用 Java 語法

| 字串處理              |  |
|-------------------|--|
| 字串轉為整數,浮點數        |  |
| 邏輯判斷              |  |
| For 迴圈            |  |
| 二維陣列說明與運用         |  |
| Vecotor 物件說明與運用   |  |
| Hashtable 物件說明與運用 |  |

### ■ getValue() 、 setValue()

說明:

- ◆ getValue("物件名稱"):取得欄位資料。
- ◆ setValue("物件名稱","值"):設定欄位資料。

範例:利用 Button 來取得產品名稱,並將名稱設定到其他欄位 or 文字物件上。

| 5411-19155 | 修改 📋 刪除  | 🗟 列印       | <b>②</b> 重整畫 |
|------------|----------|------------|--------------|
|            | 範例       | <b>相</b> 式 |              |
| 產品編號       |          | 產品         |              |
| 供應商編號      |          | 類別編號       |              |
| 庫存量        |          | 單位數量       |              |
| 安全存量       | 1.新增按鈕   | 單價         |              |
| 已訂購量       | 物件       | 不再銷售       |              |
| detValue   | setValue |            |              |

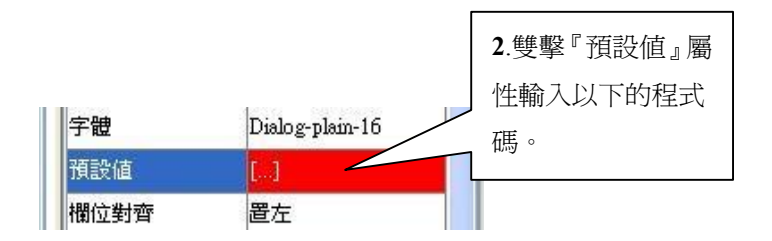

| //取值                                   |
|----------------------------------------|
| String Value = getValue("產品").trim();  |
| //設定値                                  |
| <pre>setValue("text2" , Value );</pre> |
| return value;                          |
|                                        |

3.點選編譯按鈕完成後。

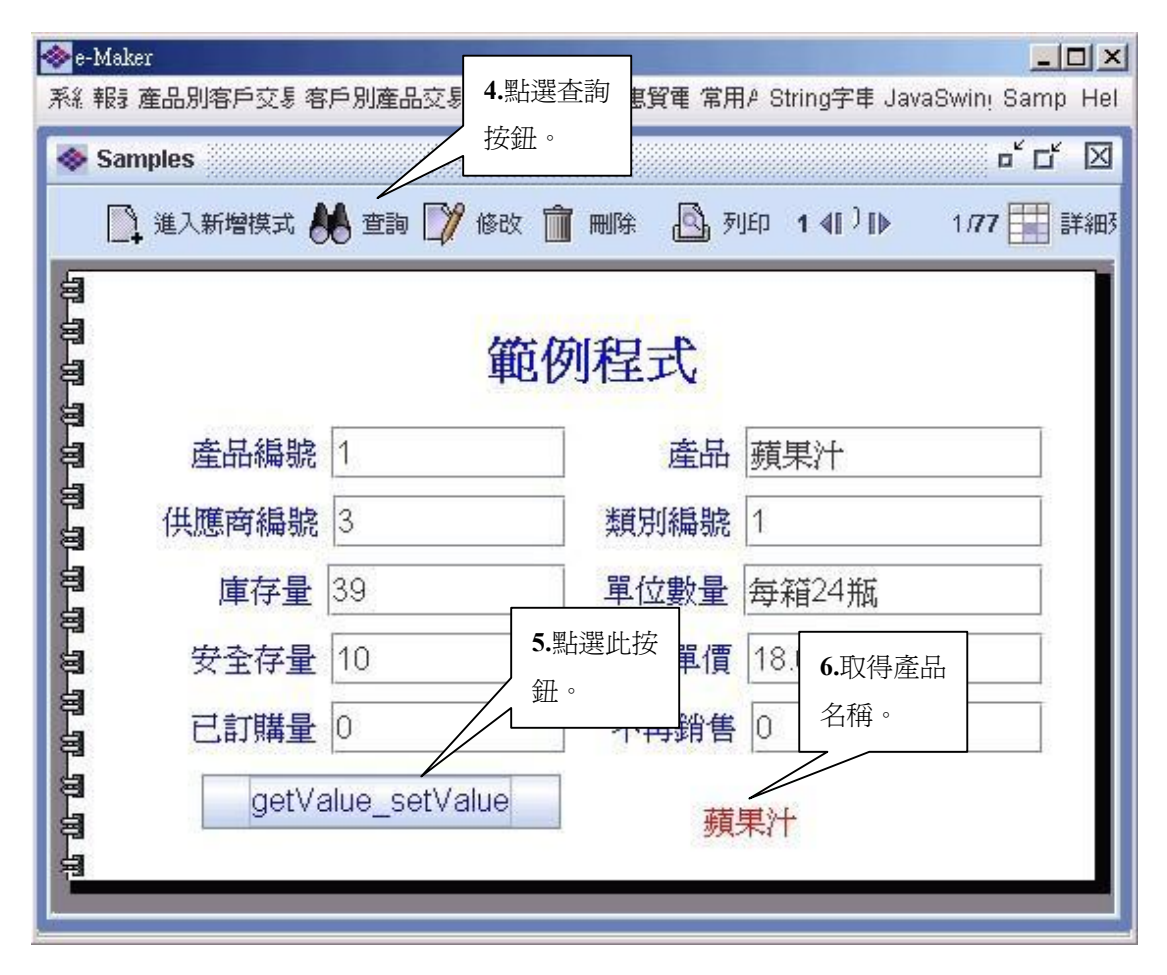

## ■ setEditable () 、 setVisible()

#### 說明:

- ◆ setEditable("物件名稱", boolean):將欄位設定是否可編輯。
- ◆ setVisible("物件名稱", boolean):將欄位設定是否隱藏。
- 範例:新增兩個 Button 來將『產品編號』設定隱藏及『產品』設定不可編輯

| ❥e-Maker<br>系約 報表 產品別客戶交易                     | 客戶別產品交易 類別產品           | 品:出意惠賀電 | 常用A String字串 JavaSwing | Sampl Hel |  |  |
|-----------------------------------------------|------------------------|---------|------------------------|-----------|--|--|
| Samples □ □ □ □ □ □ □ □ □ □ □ □ □ □ □ □ □ □ □ |                        |         |                        |           |  |  |
| 07 07 07<br>10                                | 範仍                     | 相式      |                        |           |  |  |
| · 產品編號                                        | g 1                    | 產品      | 蘋果汁                    |           |  |  |
| 「 <sup>1</sup> 」 供應商編號                        | हु 3                   | 類別編號    | 1                      |           |  |  |
| <b>超</b> 庫存量                                  | 39                     | 單位數量    | 每箱24瓶                  |           |  |  |
| 日<br>日 安全存量                                   | t 10                   | 單價      | 18.0000000             |           |  |  |
| <b>自</b><br>日日前購量                             | <b>1.</b> 新增兩個<br>按鈕物件 | 再銷售     | 0                      |           |  |  |
| 명 get\<br>명<br>명<br>명                         | /alue_setva            | 取得      | 產品名稱                   |           |  |  |

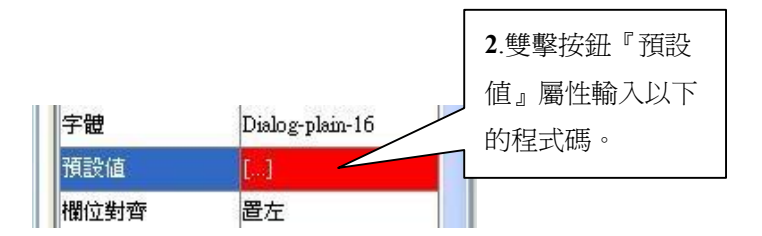

//設定隱藏 setVisible("產品編號", false); //設定不可編輯 setEditable("產品", false); return value;

3. 點選編譯按鈕。

| 🐟 e-Maker                                |               |            |                                 |
|------------------------------------------|---------------|------------|---------------------------------|
| 系約報表產品別客戶交易                              | 客戶別產品 4.點選查詢  | 出意惠賀電      | 常用A String字串 JavaSwing Sampl He |
| Samples                                  | 按鈕。           |            | <b>ٹ</b> ⊡″ ⊠                   |
| 進入新增模式                                   | 🌢 查詢 📝 修改 💼   | 刪除 🤷 列     | 山印 1 4 [〕] ▶ 1.77 ] 詳細列表 -      |
| <b>5</b> 7.產品編號                          |               |            | 6.產品不可                          |
| <b>自</b> 隱藏。                             | Het Ital      |            | 編輯。                             |
|                                          | <b>电</b> 19月  | <b>桯</b> 式 |                                 |
|                                          |               | 產品         | 蘋果汁                             |
| 日本 供應商編號                                 | 3             | 類別編號       | 1                               |
| <b>自</b> 庫存量                             | 39            | 單位數量       | 每箱24瓶                           |
| 日 安全存量                                   | 10            | 單價         | 18.0000000                      |
| 日本 日本 日本 日本 日本 日本 日本 日本 日本 日本 日本 日本 日本 日 | 0             | 不再銷售       | 0                               |
| getVa                                    | alue_setValue | 取得         | 產品名稱                            |
|                                          |               |            |                                 |
|                                          | 意識及編輯         | 5.點選此按     |                                 |
| a a                                      |               | 钮。         |                                 |
|                                          |               |            |                                 |

### setReference()

說明:setReference("下拉選單物件名稱","顯示資料","實際資料"):動態以程式控制下拉式選單中的值。 範例:點選『產生選單資料』按鈕後,將從資料庫中找到的值放到客戶名稱的下拉式選單中。

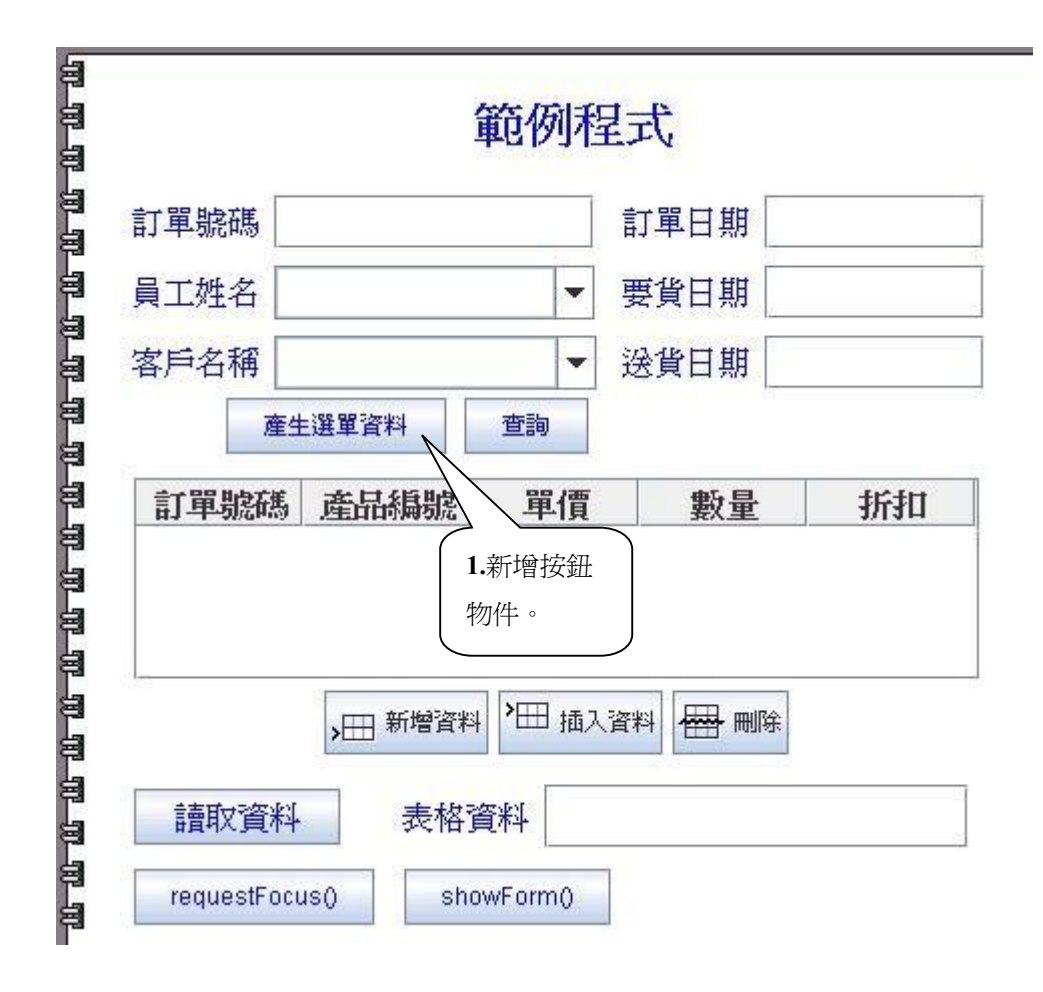

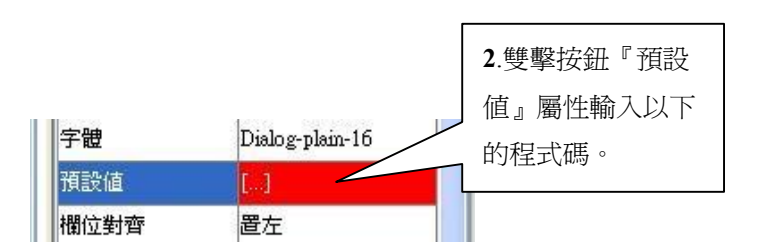

| <pre>talk t=getTalk("nwcs");</pre>                          |
|-------------------------------------------------------------|
| Vector v1=new Vector();                                     |
| Vector v2=new Vector();                                     |
| String[][] ret=t.queryFromPool("select 客戶編號,公司名稱 from 客戶"); |
| //在使用 qureyFromPool 可以加上 Sql 語法                             |
| for (int i=0; i< ret.length; i++){                          |
| v1.addElement(ret[i][0]); //CustomerID                      |
| v2.addElement(ret[i][1]);//CompanyName                      |
| }                                                           |
| setReference("客戶編號",v2,v1);                                 |
|                                                             |
| return value;                                               |
|                                                             |

3.點選編譯按鈕完成後。

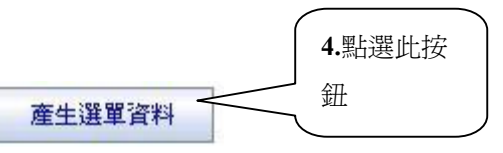

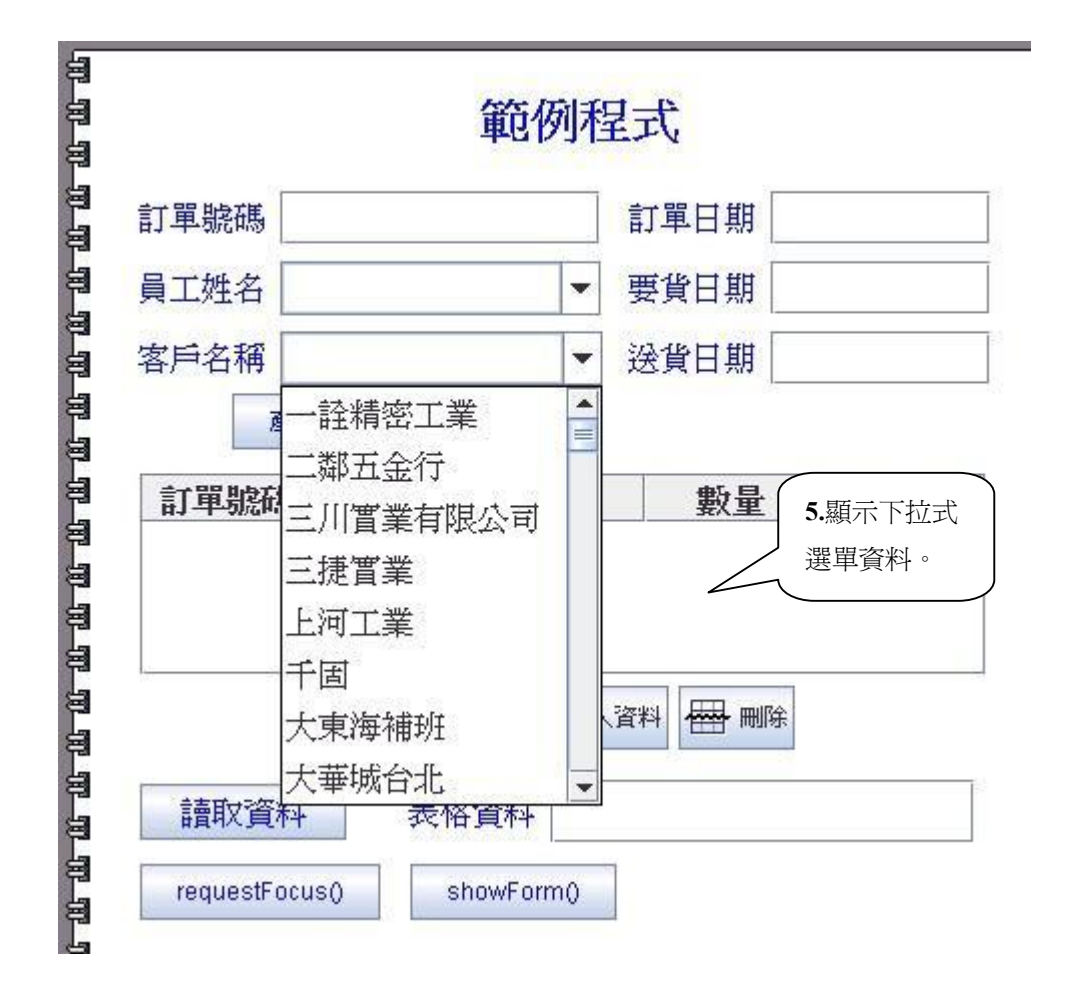

## requestFocus()

說明:requestFocus():將滑鼠游標設定在某個物件上

預設値 欄位對齊

置左

範例:點選『requestFocus()』按鈕,將移標移到『送貨日期』欄位上。

| 訂單號碼                |                            |                | 訂單日期                  |    |
|---------------------|----------------------------|----------------|-----------------------|----|
| 員工姓名                |                            | •              | 要貨日期                  |    |
| 客戶名稱                |                            | •              | 送貨日期 🗌                |    |
|                     |                            | 查詢             |                       |    |
| 訂單號碼                | 產品編號                       | 單價             | 數量                    | 折扣 |
|                     | <b>&gt;田</b> 1.新增          | 按鈕入            | 資料 🖶 刪除               |    |
| 讀取資料<br>requestFoct | ▶冊 1.新增<br>物件。<br>JS() Sho | 按鈕<br>wForm()  | 資料 冊除                 |    |
| 讀取資料<br>requestFoct | ▶冊 1.新增<br>物件。<br>Js() Sho | 按鈕<br>wForm()  |                       |    |
| 讀取資料<br>requestFoct | ▶冊 1.新增<br>物件。<br>JSO Sho  | 按鈕<br>wForm()  | 資料 冊 剛除               |    |
| 讀取資料<br>requestFocu | ▶冊 1.新增<br>物件。<br>JS() Sho | i按鈕<br>wForm() | 資料 册除 删除<br>2.雙擊按鈕『預設 |    |

getcLabel("送貨日期").requestFocus(); return value;

3.點選編譯按鈕完成後。

100

|      |                      | 範例種          | 定呈                     |
|------|----------------------|--------------|------------------------|
| 訂單號碼 |                      |              | 訂單日期                   |
| 員工姓名 |                      | •            | 要貨日期                   |
| 客戶名稱 |                      | •            | 送貨日期                   |
| 訂單號碼 | 產品編號                 | 単價           | <b>數量</b> 5.滑鼠游<br>移到此 |
| 讀取資料 | ▶田 新增資料<br>4.點選<br>鈕 | ▶冊 插入<br>墨此按 | 資料 冊 刪除                |

### ■ **POSITION**

說明: POSITION: 目前的表單狀態

- ◆ 1、新增狀態 : 開啓表單就是處於新增狀態 or 點選進入新增模式。
- ◆ 3、列印狀態 : 點選列印按鈕後進入列印狀態。
- ◆ 4、查詢狀態 : 點選查詢按鈕後進入查詢狀態。

範例:新增登入帳號欄位物件,表單進入新增模式時,將帶出登入者帳號。

| ◆ TES<br>系約 報                                                                   | T<br>建 出き 恵賀電 ' | 常用A String字串 | JavaSwing | Sampl 其他報名     | Functio 誠商 | <mark>、ロー</mark><br>NDbt 立端科 Hel                     |
|---------------------------------------------------------------------------------|-----------------|--------------|-----------|----------------|------------|------------------------------------------------------|
| ()<br>()<br>()<br>()<br>()<br>()<br>()<br>()<br>()<br>()<br>()<br>()<br>()<br>( | 的程式<br>📑 新增 🔍   | <b></b>      | z 💢 mi    | क्षे 🐋 म्राध्व |            | - 」<br>- 」<br>- 」<br>- 」<br>- 」<br>- 」<br>- 」<br>- 」 |
| n n<br>n                                                                        |                 | 13           | 範例種       | 星式             |            | <u></u>                                              |
| 8                                                                               | 訂單號碼            |              |           | 訂單日期           |            |                                                      |
| 8                                                                               | 員工姓名 [          |              | •         | 要貨日期           | 1.3        | 新增登入帳號                                               |
| 8                                                                               | 客戶名稱 [          |              | -         | 送貨日期 🗌         | 欄          | 位物件。                                                 |
| 3                                                                               | 產               | 生選單資料        | 查詢        | 登入帳號           |            |                                                      |
| 3                                                                               | 訂單號碼            | 產品編號         | 單價        | 數量             | 折扣         |                                                      |
| 3                                                                               |                 |              |           |                |            |                                                      |
| 8                                                                               |                 |              |           |                | _          |                                                      |
| 8                                                                               |                 | ▶冊 新增資料      | ₩ 抽2      |                |            |                                                      |
| •                                                                               |                 | Ш            |           |                |            |                                                      |

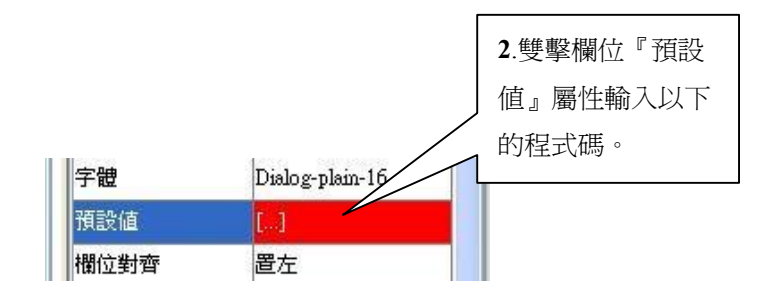

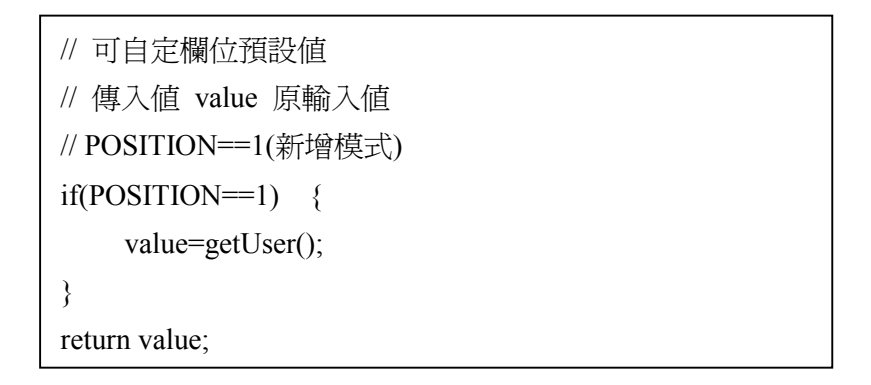

3.點選編譯按鈕。

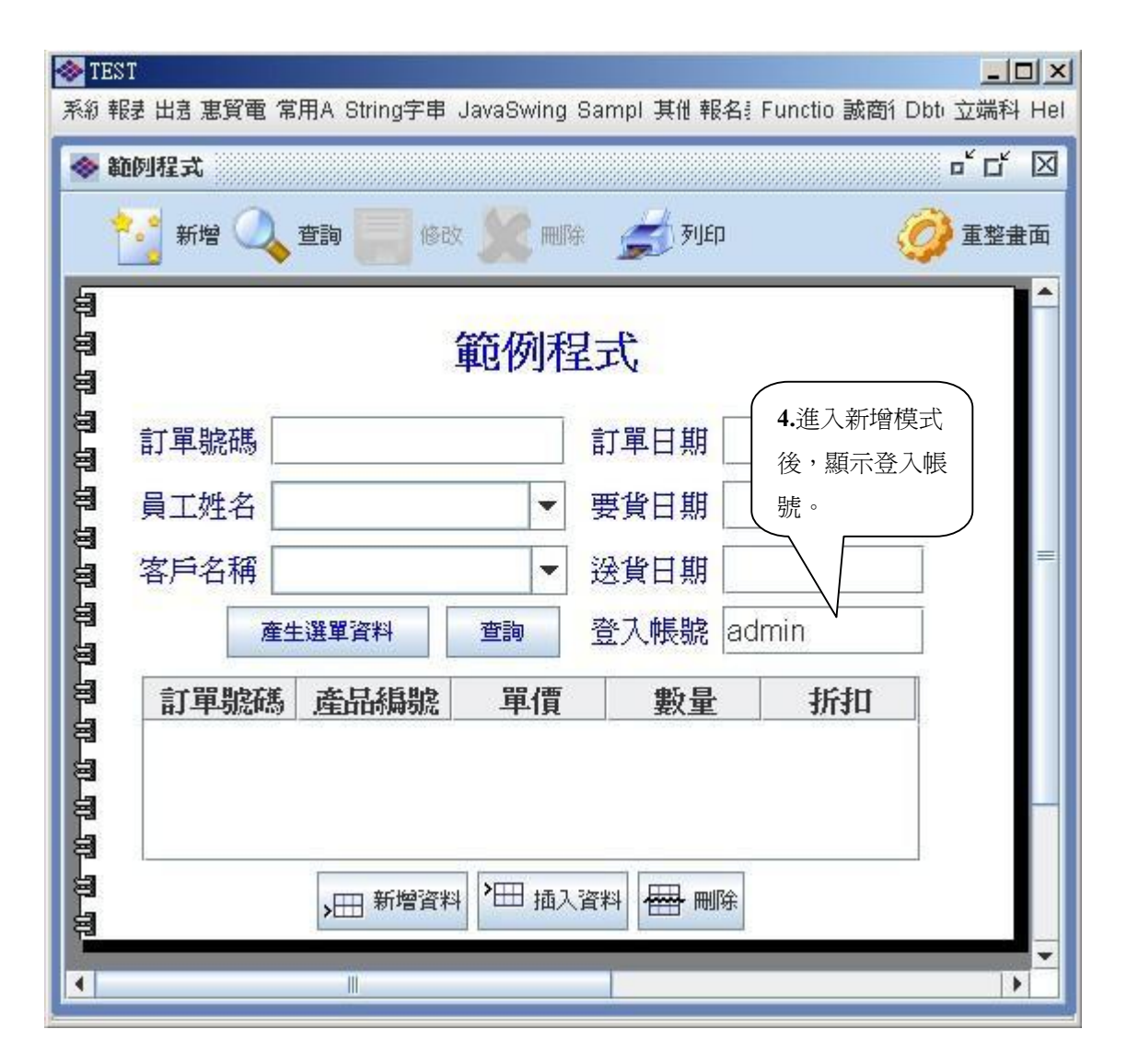

## ■ getButtton()

說明:getButton():取得功能列上的按鈕物件。

◆ 1:新增 2:查詢 3:修改 4:刪除 5:列印 6:直接列印(不預覽) 7:詳細列表 8:流程記錄 9:重整畫面
 範例:將新增按鈕隱藏。

| 参e-Maker 系約 報表 產品別客戶交易! | 客戶別產品交易!類別    | 產品詞 出意 惠賢電 | 常用A String字串》 | JavaSwing' Samplı Helj |
|-------------------------|---------------|------------|---------------|------------------------|
| Samples                 |               |            |               | ▫゙⊏ਁ ⊠                 |
| 前增 約 查詢                 | 📝 修改 📋 删除     | 🗟 列印       |               | ② 重整畫面                 |
| 년<br>당 FORM_STATUS      | 範任            | 列程式        |               |                        |
| ■ 產品編號                  | 0078          | 產品         |               |                        |
| 自 供應商編號                 |               | 類別編號       |               |                        |
| <b>唐</b> 存量             |               | 單位數量       |               |                        |
| <b>安</b> 全存量            |               | ]   單價 [   |               |                        |
| さい こ 記 購量               |               | 不再銷售       | 1.新增一個        |                        |
| getVa                   | alue_setValue | 取得可        | 按鈕物件          |                        |
| 自設定                     | 隱藏及編輯         | 隱藏新增按鈕     |               | ·                      |
|                         |               |            |               |                        |
|                         |               |            |               |                        |

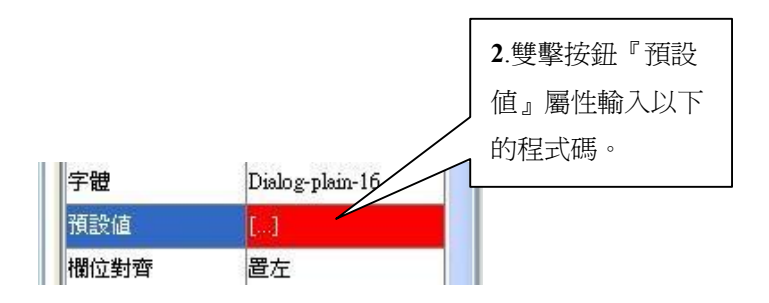

//取的新增按鈕 JButton jb = getButton(1); jb.setVisible(false); return value;

3.點選編譯按鈕。

| <ul> <li>e-Maker</li> <li>系統 報表 產品別客戶交易(客戶別產品交易)</li> </ul> | 類別產品調出差惠貿電        | 常用A String字串} J | avaSwing' Samplı Helj |
|-------------------------------------------------------------|-------------------|-----------------|-----------------------|
| Samples                                                     |                   |                 | 호 다 🛛                 |
| 🍋 🎒 🕎 修改 📋 刪除 🤷                                             | 列印                |                 | 🖗 重整畫面                |
| <b>ヨ</b> FOI 5.査詢按鈕<br>ヨ 不見囉                                | 範例程式              |                 |                       |
| <b>а</b> <u>жините</u> 78                                   | 産品                |                 |                       |
| 日 供應商編號                                                     | 類別編號              |                 |                       |
| <b>唐</b> 存量                                                 | 單位數量              |                 |                       |
| <b>安</b> 全存量                                                | 軍價                |                 |                       |
|                                                             | 不再銷售              | 4.點選此按          |                       |
| getValue_setValue                                           | The second second | 鈕               |                       |
| 会<br>設定隱藏及編輯                                                | 隱藏新增按鈕            |                 |                       |
|                                                             |                   |                 |                       |

## ■ getSliderPanel()

說明:getSliderPanel():畫面上的筆數捲動物件。

範例:將畫面上的捲動物件隱藏。

| FORM_STATUS | 年  | 範例程式                                  |             |  |
|-------------|----|---------------------------------------|-------------|--|
| 產品編號        | 1  | 產品                                    | 蘋果汁         |  |
| 供應商編號       | 3  | 類別編號                                  | 1           |  |
| 庫存量         | 39 | 單位數量                                  | 每箱24瓶       |  |
| 安全存量        | 10 | 單價                                    | 18.00000000 |  |
| 已訂購量        | 0  | ───────────────────────────────────── | 0           |  |

|      |                 | 2.雙擊按鈕『預設 |
|------|-----------------|-----------|
|      |                 | 值』屬性輸入以下  |
| 字體   | Dialog-plain-16 | 的程式碼。     |
| 預設値  | []              |           |
| 欄位對齊 | 置左              |           |

getSliderPanel().setVisible(true);
return value;

3.點選編譯按鈕。

| FORM_STATUS | 範             | 例程式  |             | 5. 捲動物件隱 |
|-------------|---------------|------|-------------|----------|
| 產品編號        | 1             | 產品   | 蘋果汁         | 藏。       |
| 供應商編號       | 3             | 類別編號 | 1           |          |
| 庫存量         | 39            | 單位數量 | 每箱24瓶       |          |
| 安全存量        | 10            | 單價   | 18.00000000 |          |
| 已訂購量        | 0             | 不再銷售 | 0           |          |
| getVa       | alue_setValue | 取得   | 產品名稱        |          |
| 設定限         | 慧藏及編輯         |      | 關閉表單        |          |

## ■ getFunctionName() \ getInternalFrame()

### 說明:取得目前表單名稱

- ◆ getFunctionName():取得目前表單名稱。
- ◆ getInternalFrame("表單名稱"):在多視窗模式中,取得某表單的 JInternalFrame 物件。

範例:使用 getFunctionName ()、getInternalFrame()來關閉表單。

| ◆e-l<br>系紆 | Maker<br>報表 產品別客戶交易! | 客戶別產品交易1類別    | 川產品家 出差 惠賀電 | 「ロメ<br>常用A String字串: JavaSwing' Samplı Hel |
|------------|----------------------|---------------|-------------|--------------------------------------------|
| ~          | Samples              | 📝 修改 📋 删除     | 🗟 मिरा      |                                            |
| 100 00 U   | FORM_STATUS          | 範             | 例程式         |                                            |
| 8          | 產品編號                 | 0078          | 產品          |                                            |
| 8          | 供應商編號                |               | 類別編號        |                                            |
| 8          | 庫存量                  |               | 單位數量        |                                            |
| 8          | 安全存量                 |               | 單價          | 1.新增一個                                     |
| 8          | 已訂購量                 |               | 不再銷售        | 按鈕物件                                       |
| 3          | getVa                | alue_setValue | 取得國         | <b>雀品名稱</b>                                |
| 8          | 設定                   | 憲藏及編輯         | 隱藏新增按鈕      | 闘閉表單                                       |
| 回周         |                      |               |             |                                            |
|            |                      |               |             |                                            |

|      |                 | 2.雙擊按鈕『預設 |
|------|-----------------|-----------|
|      |                 | 」值』屬性輸入以下 |
| 字體   | Dialog-plain-16 | 的程式碼。     |
| 預設値  | L1              |           |
| 欄位對齊 | 置左              |           |

JInternalFrame jif = getInternalFrame(getFunctionName()); //關閉表單 jif.setVisible(false);

return value;

3.點選編譯按鈕。

4.點選『關閉表單』按鈕

| 🍲 e | -Make | r   |       |          |       |        |              |               |          |            |             |
|-----|-------|-----|-------|----------|-------|--------|--------------|---------------|----------|------------|-------------|
| 系統  | 報表    | 產品別 | 客戶交易! | 客戶別產品交易· | 類別產品表 | 出意惠    | 寶電 常月        | ĦΑ            | String字串 | JavaSwing! | Sampli Helj |
|     |       |     |       |          |       |        |              |               |          |            |             |
|     |       |     |       |          |       |        |              |               |          |            |             |
|     |       |     |       |          |       |        |              |               |          |            |             |
|     |       |     |       |          |       |        |              |               |          |            |             |
|     |       |     |       |          |       |        |              |               |          |            |             |
|     |       |     |       |          |       |        |              |               |          |            |             |
|     |       |     |       |          |       |        |              |               |          |            |             |
|     |       |     |       |          |       |        |              |               |          |            |             |
|     |       |     |       |          |       |        |              |               |          |            |             |
|     |       |     |       |          |       |        |              |               |          |            |             |
|     |       |     |       |          |       |        |              |               |          |            |             |
|     |       |     |       |          |       |        | <b>宇 印</b> 间 | <br>        - | #*       |            |             |
|     |       |     |       |          |       | 5.     | 衣車巤<br>-     | 才]宣           | 亘        |            |             |
|     |       |     |       |          |       |        | 0            |               | J        |            |             |
|     |       |     |       |          |       | $\sum$ |              |               |          |            |             |
|     |       |     |       |          |       |        |              |               |          |            |             |
|     |       |     |       |          |       |        |              |               |          |            |             |
|     |       |     |       |          |       |        |              |               |          |            |             |
|     |       |     |       |          |       |        |              |               |          |            |             |
|     |       |     |       |          |       |        |              |               |          |            |             |
| -   |       |     |       |          |       |        |              |               |          |            |             |

## ■ changeForm()

- 說明: changeForm("表單名稱"): 切換表單(須對此表單有權限, User 在『帳號權限控制中心』, 對此表單若 無權限, 則會無法切換)
- 範例:新增一個按鈕物件,當按下按鈕,會切換到另一張表單。

| <ul> <li>e-Maker</li> <li>系統 報表 產品別客戶交易</li> <li>Samples</li> </ul> | 明 客戶別產品交易明    | <b>: 類別產品表 出</b> 差 惠 | 賢電∃ 常用AF | String字串類 Ja | uaSwing쀿 Sample He |
|---------------------------------------------------------------------|---------------|----------------------|----------|--------------|--------------------|
| 新增 🕺 查詢                                                             | 🧾 修改 📋 删除     | कि भाग               |          |              | ② 重整量面             |
| FORM_STATUS                                                         | 範             | 例程式                  |          |              |                    |
| ■<br>■ 產品編號                                                         | 0078          | 產品                   |          |              |                    |
| 自 供應商編號                                                             |               | 類別編號                 |          |              |                    |
| <b>国</b> 庫存量                                                        |               | 單位數量                 |          |              |                    |
| 日<br>日 安全存量                                                         |               | 軍價                   |          |              |                    |
| 司 已訂購量                                                              |               | 不再銷售                 |          |              |                    |
| getVa                                                               | ilue_setValue | 取得產                  | 品名和 1 部  | 描坛细          |                    |
| 記録の                                                                 | 翻波及編輯         | 隱藏新增按鈕               |          | 卡。           |                    |
| 三 筆數捲動                                                              | 物件隱藏          | 顯示另一各表單              |          |              |                    |
| <b>a</b>                                                            |               |                      |          |              |                    |

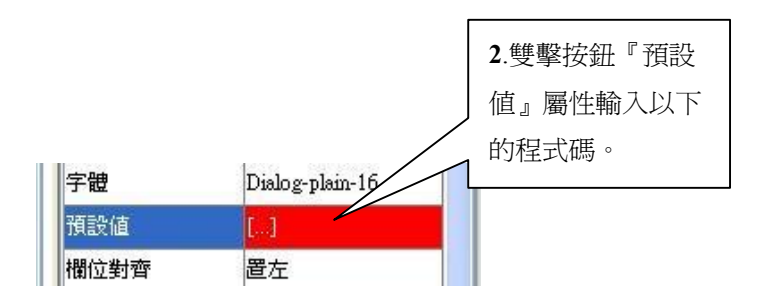

changeForm("字串長度"); return value;

3.點選編譯按鈕。

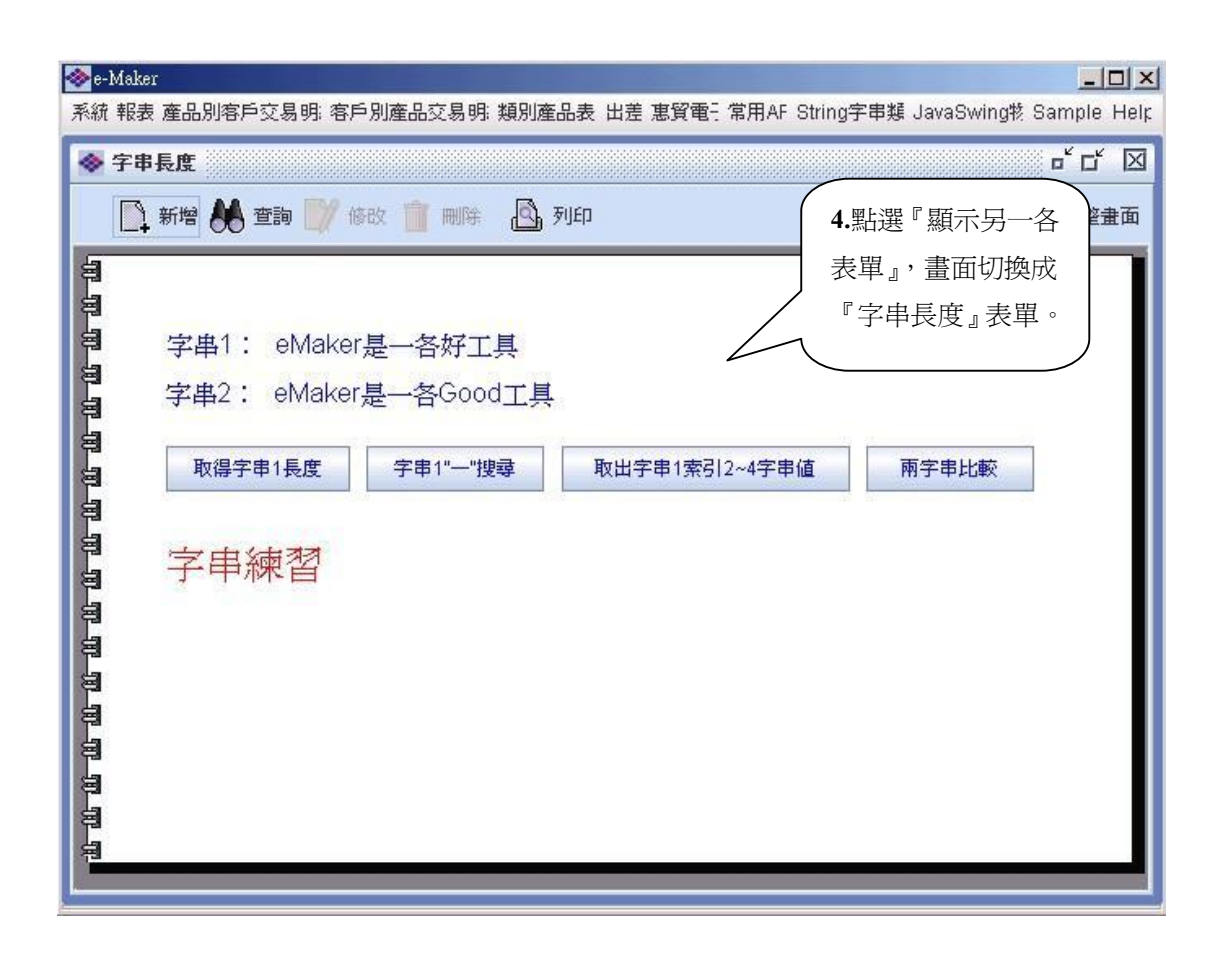

## showDialog()

10

說明: showDialog("表單名稱"):以 Dialog 的方式彈跳出表單視窗(不檢查使用者是否有這項功能的權限)。 範例:點選按鈕以 Dialog 的方式彈跳出表單視窗。

| 工姓名     ▼     要貨日期       戶名稱     ▼     送貨日期       產生選單資料     查詢       訂單號碼     產品編號     單價     數量       折封         | 員工姓名  <br>客戶名稱 |       |    | 要貨日期                                                                                                    |    |
|----------------------------------------------------------------------------------------------------|----------------|-------|----|----------------------------------------------------------------------------------------------------|----|
| <ul> <li>戶名稱</li> <li>產生選單資料</li> <li>查詢</li> <li>訂單號碼</li> <li>產品編號</li> <li>單價</li> <li>數量</li> <li>折</li> </ul> | 客戶名稱           |       |    | 10 March 10 March 10 |    |
| 產生選單資料 查詢<br>訂單號碼 產品編號 單價 數量 折                                                                                     | 商              |       |    | 送貨日期                                                                                                    |    |
| 訂單號碼 產品編號 單價 數量 折                                                                                                  | -              | 生選單資料 | 查詢 |                                                                                                    |    |
|                                                                                                    | 訂單號磁           | 產品編號  | 單價 | 數量                                                                                                    | 折扣 |
|                                                                                                    | 訂單號碑           | 產品編號  | 單價 | 數量                                                                                                    | ŧ  |

|        |                  | 2.雙擊按鈕『預設 |
|--------|------------------|-----------|
| 100020 | Article Sectores | 值』屬性輸入以下  |
| 字體     | Dialog-plain-16  | 的程式碼。     |
| 預設値    |                  |           |
| 欄位對齊   | 置左               |           |

//顯示員工表單 showDialog("員工"); return value;

3.點選編譯按鈕完成後。

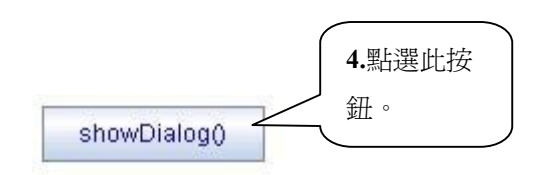

| <ul> <li>● 員工</li> <li>● 5. 以Dialog 的方式</li> <li>● 秀出表單。</li> </ul> | 員工表單 | × |
|---------------------------------------------------------------------|------|---|
| 自 員工編號                                                              | 姓名   |   |
| <b>自</b><br>名                                                       | 職稱   |   |
| <b>第</b> 稱呼                                                         | 附註   |   |
| □ 出生日期                                                              | 主管   |   |
|                                                                     |      |   |

## ■ showForm()

說明:showForm("功能名稱"):跳出視窗顯示功能表單(不檢查使用者是否有這項功能的權限) 範例:點選 showForm()按鈕,跳出『自訂表格資料』表單。

| 新增         | · 查詢 🔡 (68 | y 💓 mili | 🕯 🍰 म्राहा | · 🧃    |  |
|------------|------------|----------|------------|--------|--|
|            |            | 範例程      | 起          |        |  |
| 訂單號碼       |            |          | 訂單日期       |        |  |
| 員工姓名       |            | •        | 要貨日期       | -      |  |
| 客戶名稱       |            | •        | 送貨日期       | -      |  |
| 産          | 生選單資料      | 查詢       | 登入帳號       | admin  |  |
| 訂單號碼       | 產品編號       | 單價       | 數量         | 折扣     |  |
|            | ▶册 新增資料    | ▲ 1 田 插2 |            | 1      |  |
| 讀取資料       | 表格         | 資料       | 件。         |        |  |
| requestFoo | :us() sh   | owForm() | showDia    | ilog() |  |
|            |            |          |            |        |  |

| 字體   | Dialog-plain-16 |           |
|------|-----------------|-----------|
| 預設値  | []              | 2.雙擊按鈕『預設 |
| 欄位對齊 | 置左              | 值』屬性輸入以下的 |
|      |                 | 程式碼。      |
|      |                 |           |

showForm("自訂表格資料"); return value;

3.编譯完成後。

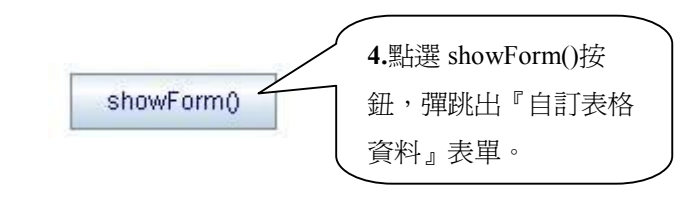

| 員工編號         | 姓名                                           | 名                                                                                      | 職                                                                                                    |
|--------------|----------------------------------------------|----------------------------------------------------------------------------------------|----------------------------------------------------------------------------------------------------|
|              | 張瑾雯                                          | Nancy                                                                                  | 業務                                                                                                    |
| 3            | 趙飛燕                                          | Janet                                                                                  | 業務代表                                                                                                    |
|              | 林美麗                                          | Emily                                                                                  | 業務代表                                                                                                    |
| Ś            | 劉天王                                          | Steven                                                                                 | 業務經理                                                                                                    |
| \$           | 黎國明                                          | Michael                                                                                | 業務代表                                                                                                    |
| 1            | 郭國臹                                          | Robert                                                                                 | 業務代表                                                                                                    |
| 3            | 蘇涵蘊                                          | Laura                                                                                  | 業務主管                                                                                                    |
| }            | 孟庭亭                                          | Anne                                                                                   | 业学学校                                                                                                    |
|              |                                              | , and a                                                                                |                                                                                                    |
| 變更資料         | 改變某一欄位所                                      | 有的值 排序                                                                                 | 「未が分<br>資料 Err                                                                                                    |
| 變更資料<br>員工編號 | 政變某一欄位所<br><u>姓名</u>                         | 有的值 排序<br>名                                                                            | 新<br>手初<br>Err<br>下<br>下                                                                                                    |
| 變更資料<br>員工編號 | 改變某一欄位所<br><u>姓名</u><br>張瑾雯                  | 有的值 排序<br>名<br>Nancy<br>Janot                                                          | ■<br>業初                                                                                                    |
| 變更資料         | 改變某一欄位所<br><u> 姓名 </u><br>張瑾雯<br>趙飛燕<br>大林美丽 | 有的值 排序图<br>名<br>Nancy<br>Janet                                                         | 第437 第437 第437 第437 第437 第437 第437 第437 第437 第437 第437 第437 第437 第437 第437 第437 第437 第437 第437 第437 第437 第437 第437 第437 第437 第437 第437 第437 第437 第437 第437 第437 第437 第437 第437 第437 第437 第437 第437 第437 第437 第437 第437 第437 第437 第437 第437 第437 第437 第437 第437 第437 |
| 變更資料<br>員工編號 | 改變某一欄位所                                      | 有的值 排序<br>有的值 排序<br>Anncy<br>Janet<br>Emily<br>Stoven                                  | 単本研                                                                                                    |
| 變更資料<br>員工編號 |                                              | 有的值 排序<br>有的值 月<br>推序<br>和<br>和<br>和<br>和<br>和<br>和<br>和<br>和<br>和<br>和<br>和<br>和<br>和 | 第43 第43 第43 第43 第43 第43 第43 第43 第43 第43 第43 第43 第43 第43 第43 第43 第43 第43 第43 第43 第43 第43 第43 第43 第43 第43 第43 第43 第43 第43 第43 第43 第43 第43 第43 第43 第43 第43 第43 第43 第43 第43 第43 第43 第43 第43 第43 第43 第43 第43 第43 第43 第43 第43 第43 第43 第43                                 |

## ■ getTableData()

說明:getTableData("表格名稱"):取得表格資料。

範例:新增一個按鈕物件,於預設值屬性使用 getTableData()取得表格資料,並列印顯示出來。

| 訂單號碼  | 10248  |         | 訂單日期 | 1996 | 3-07-04 00:00: |  |
|-------|--------|---------|------|------|----------------|--|
| 客戶編號  | VINET  | Į.      | 要貨日期 | 1996 | 5-08-01 00:00: |  |
| 員工編號  | 5      | ž       | 送貨日期 | 1996 | 6-07-16 00:00: |  |
| 訂單號研  | 馬 產品編號 | 2 單價    | 數    | 量    | 折扣             |  |
| 10248 | 42     | 9.8000  | 10   |      | 0.0            |  |
| 10248 | 72     | 34.8000 | 5    |      | 0.0            |  |
| 10248 | 12     | 34.8000 | 5    |      | U.U            |  |

| Dialog-plain-16 |                             |
|-----------------|-----------------------------|
|                 | ┛.雙擊按鈕『預設                   |
| 置左              | 值。屬性輸入以下的                   |
|                 | 程式碼。                        |
|                 | Dialog-plain-16<br>[]<br>置左 |

3.編譯完成後,於畫面上點選『讀取資料』按鈕。

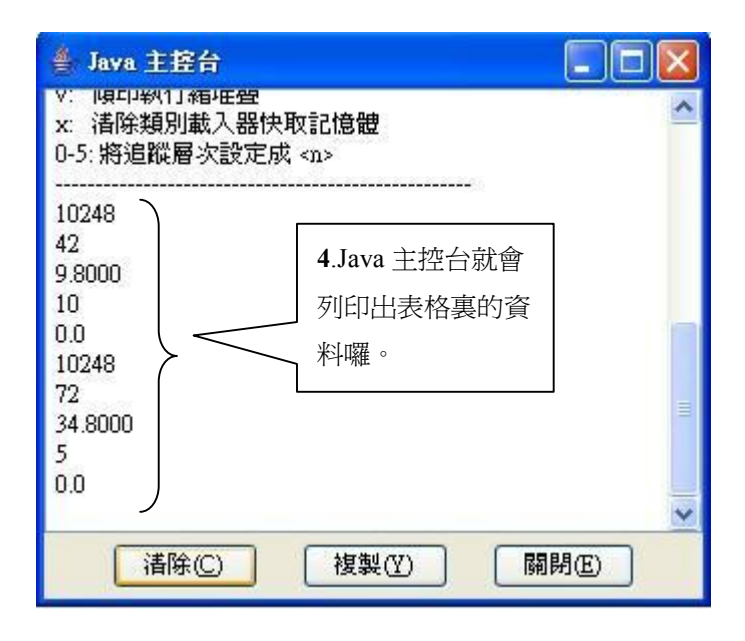

## getValueAt() \ getSelectedRow() \ getSelectedColumn()

說明:

- ◆ getValueAt("row", "col"):取得表格中欄位的資料。
- ◆ getSelectedRow():取得表格選取的列數號。
- ◆ getSelectedColumn():取得表格選取的欄位數號

範例:點選表格資料,並將所點選的資料帶入另一個欄位資料中。

| 🔗 e-Maker                  |                               |
|----------------------------|-------------------------------|
| 系統 FoxPro Sample text Help |                               |
| 🐟 Sample                   |                               |
| 🌐 進入新增模式 🌺 査詢 📝            | 修改 💼 刪除 🙆 列印 1 ◀Ⅰ ] Ⅳ 1/830 🗄 |
| 訂單號碼 10248                 | 訂單日期 1996-07-04 00:00:        |
| 客戶編號 VINET                 | 要貨日期 1996-08-01 00:00:        |
| <mark>員工編號</mark> 5        | 2.點選表格 996-07-16 00:00:       |
| 訂單號碼 產品編號                  | 物件。 折扣                        |
| 10248 42 9.8               | 000 10 0.0                    |
| <b>10248</b> 72 34.        | 8000 5 0.0                    |
| ·                          | 8                             |

| 自定查詢條件 |       | 3.雙    | 擊表格『自定程式』屬 |
|--------|-------|--------|------------|
| 自定程式   | []    | <br>性中 | 輸入以下的程式碼。  |
| 允許新增   | false |        |            |

```
// 可自定當表格選取某一行後,要做什麼事,傳入值為選取第幾
行
//取得 Table 物件
JTable tb1 = getTable("table1");
//選取的列數
int row = tb1.getSelectedRow();
//選取的欄數
int col = tb1.getSelectedColumn();
//取得表格中的資料
String s = (String)tb1.getValueAt(row, col);
setValue("field1",s);
return;
```

4. 編譯完成後,於畫面表格上點選表格欄位資料。

| Sample                 |          |             |      |           | . 7   |
|------------------------|----------|-------------|------|-----------|-------|
| 📑 進入新增模式 👪 査詢 📝 條      | 题改 🏛     | 刪除 🧧        | 列印   | 1 ∢[ ] [▶ | 1 /83 |
| 訂單號碼 10248             | 富丁五      | 單日期         | 1996 | -07-04 00 | :00:  |
| 客戶編號 VINET             | 要〕       | 省日期         | 1996 | -08-01 00 | :00:  |
| 員工編號 5 5 5 型 第 世主      | 送        | 貴日期         | 1996 | -07-16 00 | :00:  |
| 訂單號碼 产 格欄位。            | 價        | 數           | 量    | 折扣        |       |
| 10248 72 34.8          | )<br>UUO | 10<br>5     |      | 0.0       |       |
| <b>請取資料</b> 表格資料 10248 |          | 6.欄位<br>選的資 | 會顯示  | 你所點       |       |

### queryFromPool()

說明:queryFromPool("sql 語法"):執行查詢的 SQL 語法,並將值傳回二維陣列 範例:使用一個 Button 物件將執行查詢的 sql 語法,傳入二維陣列並將它列印在 Java 主控台。

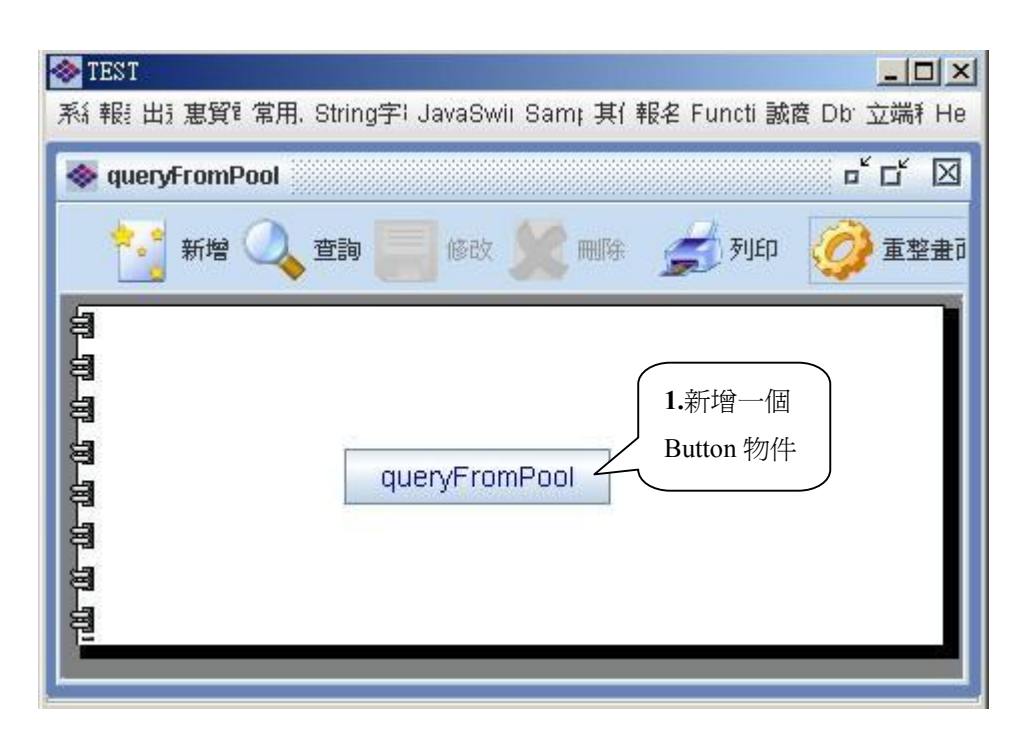

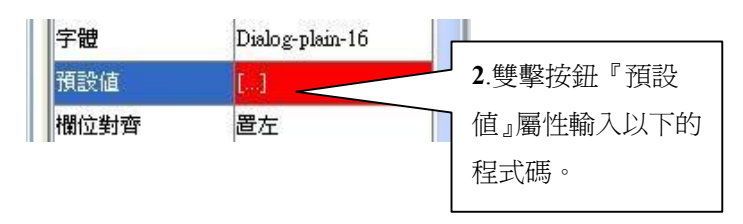

```
talk t = getTalk("nwcs");
String sql = "SELECT 員工編號,姓名,職稱 FROM 員工";
String ret[][] = t.queryFromPool(sql);
if(ret.length > 0){
    for( int i = 0 ; i < ret.length ; i++){
        for(int j = 0 ; j < ret[i].length ; j ++){
            System.out.print(ret[i][j]+" ");
            }
        System.out.println("");
    }
return value;</pre>
```

3. 編譯完成後,於畫面上點選『queryFromPool』按鈕。

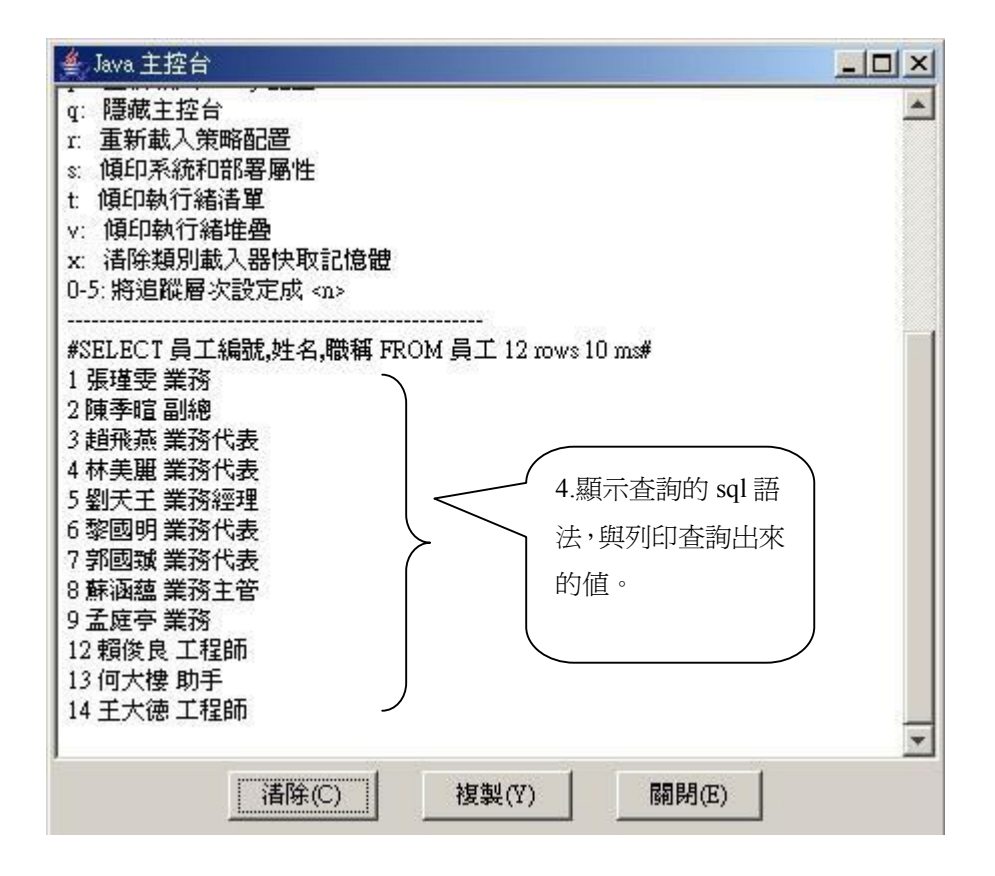

## ■ getTalk() 、 setTableData() 、 queryFromPool()

說明:

- ◆ getTalk("資料庫名稱"):取得連結資料庫物件。
- ◆ setTableData("表格名稱","二維陣列值"):設定表格資料。
- ◆ queryFromPool("sql 語法"):執行 SQL 指令。

範例:自訂表格資料。

| 長格       |                   |                |                | - 6    |
|----------|-------------------|----------------|----------------|--------|
| 🗋 新增 👪 查 | 詢 📝 修改            |                | 🔄 列印           | 章 重整 章 |
| 昌丁編號     | 姓名                | <b>4</b>       | 昌丁勝羅           |        |
| 1        | 張瑾雯               | Mary           | 業務             |        |
| 2        | 陳季暄               | Bradley        | 業務經理           |        |
| 3        | 趙飛燕               | Kim            | 業務             |        |
| 4        | 林美麗               |                | (II.           |        |
| 5        | 劉天王 1.            | 新 <b>增</b> 衣格物 | <del>十</del> 理 |        |
| 6        | 黎國明               | DIII           | pre-121        |        |
| 7        | 郭國臹               | Steven         | 業務             |        |
| 8        | 蘇涵蘊               | Maggie         | 業務主管           |        |
| 9        | 孟庭亭               | Linda          | 業務             |        |
| 12       | 顧俊良               | Eddie          | 資深工程師          |        |
| 13       | 何大樓               | David          | 助手             |        |
| 14       | 王大徳               | John           | 工程師            | 1      |
|          | the second second |                |                |        |

| 字體     | Dialog-plain-plain-pl |              |
|--------|-----------------------|--------------|
| 自定查詢條件 | []                    |              |
| 自定程式   | 2.1                   | 雙擊表格『自訂查詢條件』 |
|        | 屬                     | 性輸入以下的程式碼。   |

// 回傳值爲自定査詢條件
// 回傳值必須是空白或以 and 開始,如 "and FIELD1='ABC''
// 也可以回傳完整的 SQL 語法取代原設定的值 如 select distinct
display\_field,data\_field from table1 where type=100
//取得連結資料庫物件
talk t = getTalk("Nwind");
String sql = " SELECT 員工編號,姓名,名,職稱 FROM 員工 ";
//執行 SQI 指令
String ret[][] = t.queryFromPool(sql);
//設定 table 資料
setTableData("table1", ret);
return "";

3. 編譯完成後,按鈕查詢資料。

| 📚 e-Maker      |              |            |                                        |       |
|----------------|--------------|------------|----------------------------------------|-------|
| 系統 FoxPro Samp | le te: 4.熙bi | 巽査詢        |                                        |       |
| ⊗ 表格           | 按鈕           | 0          |                                        | . 7 🗙 |
| 新增 🔥 查         |              |            | 🔄 माध                                  | 重整畫面  |
| 員工編號           | 姓名           | 名          | 員工職稱                                   |       |
| 1              | 張瑾雯          | Mary       | 業務                                     | ~     |
| 2              | 陳季暄          | Bradley    | 業務經理                                   |       |
| 3              | 趙飛燕          | Kim        | 業務                                     |       |
| 4              | 林美麗          | Chris      | ¥¥.25                                  |       |
| 5              | 劉天王          | Mike       | ■■■■■■■■■■■■■■■■■■■■■■■■■■■■■■■■■■■■■■ |       |
| 6              | 黎國明          | Bill       | - 5. 农怕負州局协旦的                          |       |
| 7              | 郭國臹          | Steven     | フ 的資料。                                 |       |
| 8              | 蘇涵蘊          | Maggie /   |                                        |       |
| 9              | 孟庭亭          | Linda      | <b>耒</b> 彻                             |       |
| 12             | 顧後良          | Eddie      | 資深工程師                                  |       |
| 13             | 何大樓          | David      | 助手                                     | 2     |
| 14             | 王大徳          | John       | 工程師                                    | ~     |
|                | ▶ 册 新增建      | ₹₩ 1 1 1 1 | 入資料 刪除                                 |       |

## execFromPool()

說明: execFromPool("sql 語法"):執行異動資料庫(insert, delete, update)的 SQL

範例:對客戶資料表單,自行撰寫『修改』、『刪除』、『新增』按鈕。

| Function2 |     |          | ه <sup>د</sup> ک |
|-----------|-----|----------|------------------|
| 🔍 th 🦼    | 列印  |          | 5 重整重            |
|           |     |          |                  |
|           |     | 客戶資料     |                  |
| 客戶編號      |     | 公司名稱     |                  |
| 連絡人       |     |          |                  |
| 連絡人職稱     |     |          |                  |
| ·<br>修i   | 次按鈕 | 刪除按鈕     | 新增按鈕             |
|           |     |          |                  |
|           |     |          |                  |
|           |     | 1 新增三個字鈕 | 『你               |

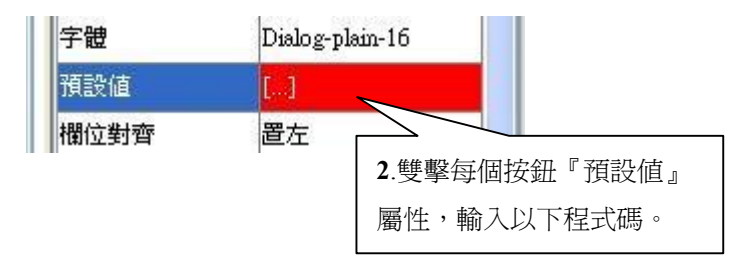

```
String cusNo = getValue("客戶編號").trim();
String cusName = getValue("公司名稱").trim();
String contact = getValue("連絡人").trim();
String contactTitle = getValue("連絡人職稱").trim();
String phone = getValue("電話").trim();
String fax = getValue("傳真電話").trim();
String sql = "UPDATE 客戶 SET 公司名稱=""+cusName+"", 連絡人=""+contact+"",連絡人職稱
=""+contactTitle:
sql += "', 電話="'+phone+"', 傳真電話="'+fax+"' WHERE 客戶編號="'+cusNo+"'";
try{
     getTalk("nwcs").execFromPool(sql);
}catch(Exception e){
     message(e+"");
     return value;
}
message("異動成功");
return value;
```

- 4. 撰寫完成後,點選 Apply 編譯程式。
- 5. 撰寫刪除按鈕預設值程式碼。

```
String cusNo = getValue("客戶編號").trim();
Hashtable ht = new Hashtable();
ht.put("客戶編號", "");
String sql = "DELETE FROM 客戶 WHERE 客戶編號=""+cusNo+""";
try{
    getTalk("nwcs").execFromPool(sql);
}catch(Exception e){
    message(e+"");
    return value;
}
message("刪除成功");
action(2, ht);
return value;
```

6. 撰寫完成後,點選 Apply 編譯程式。

7. 撰寫新增按鈕預設值程式碼。

```
Hashtable ht = new Hashtable();
     ht.put("客戶編號","");
     String cusNo = getValue("客戶編號").trim();
     String cusName = getValue("公司名稱").trim();
     String contact = getValue("連絡人").trim();
     String contactTitle = getValue("連絡人職稱").trim();
     String phone = getValue("電話").trim();
     String fax = getValue("傳真電話").trim();
     String sql = "INSERT INTO 客戶 (客戶編號, 公司名稱, 連絡人, 連絡人職稱, 電話, 傳
真電話)";
                    sql += " VALUES("'+cusNo+"', "'+cusName+"', "'+contact+"',
"+contactTitle+"', "+phone+"', "+fax+"')";
     try{
          getTalk("nwcs").execFromPool(sql);
     }catch(Exception e){
          message(e+"");
          return value;
     }
     message("新增成功");
     action(2, ht);
     return value;
```

8. 撰寫完成後,點選 Apply 編譯程式。

### 9.將第一筆資料查詢出來

| 🗇 TEST           |                       |                 |                             |  |  |  |  |
|------------------|-----------------------|-----------------|-----------------------------|--|--|--|--|
| 系統報表出意思質電常       | 用A String字串 JavaSwing | Sampl 其代 報行     | 名: Functic 誠商: Dbti 立端科 Hel |  |  |  |  |
| Function2        |                       |                 | ₅ с ⊠                       |  |  |  |  |
| 🔍 <u>(</u> ) 🚖   | j 70j£p 1 41 🖓        | <b>I</b> ▶ 1/94 | 計細列表 🧭 重整畫面                 |  |  |  |  |
| 17<br>17<br>17   | 客                     | 戶資料             |                             |  |  |  |  |
| 名 客戶編號           | ALFKI                 | 公司名稱            | 三川實業有限公司                    |  |  |  |  |
| <b>割</b> 連絡人     | 陳小姐                   | 電話              | (02) 968-9652               |  |  |  |  |
| · 連絡人職稱          | 業務                    | 傳真              | (02) 968-9651               |  |  |  |  |
| ● 修改按鈕 删除按鈕 新增按鈕 |                       |                 |                             |  |  |  |  |

10.【修改按鈕範例】將『連絡人』欄位資料(陳小姐)改成(陳大明)

| ▶ TEST<br>系系 報記 出記 惠賀電 常) | 用A String字串 Java   | aSwing Sampl 3     | <b>東仕 報名: Functic 該</b>              | 回し<br>商i Dbti 立端科 H  |
|---------------------------|--------------------|--------------------|--------------------------------------|----------------------|
|                           | ∮列印 1 ◀  🖵         |                    | 1/94 👔 詳細列                           | 表 🧭 重整畫面             |
|                           |                    | 客戶資料               |                                      |                      |
| 客戶編號<br>連絡人<br>連絡人職稱      | ALFKI<br>陳大明<br>業務 | 11.更改資料<br>爲(陳大明)  | ● <u>●</u> (02) 968-<br>傳真 (02) 968- | 有限公司<br>9652<br>9651 |
|                           | 修改按鈕<br>12.點這      | <b>刪除按鈕</b><br>選『修 | 新增技                                  | Ξ <u>Π</u>           |
| <b>星動成功</b><br>13.<br>新息  | 改按鉛                | £                  |                                      |                      |

14.【刪除按鈕範例】將查詢出來的第一筆資料,客戶編號(ANATR)刪除。

| 🐎 TE       | ST        |               |              |                |                           |
|------------|-----------|---------------|--------------|----------------|---------------------------|
| 系統         | 報君出君惠賀電   | 常用A String子   | 印 JavaSwing  | 'Samp: 其tt 報:  | 名: Functic 誠商: Dbt 立端科 He |
| <b>*</b> 2 | <b>客戶</b> |               |              |                | 막다 🗵                      |
|            | 2、查詢      | <b>姜</b> 列印 1 | 4I 💬 I       | 1/93           | 📄 詳細列表 🧭 重整畫面             |
| 匐          |           | >             | 按鈕           |                |                           |
| 휭          |           | 將 答 約 杏 山 动   |              | HT SATING      |                           |
| 割          | Ĺ         | 小貝竹旦山ノ        | 「            | 尸資料            |                           |
| 8          |           | r             |              | T              | 1                         |
| 割          | 客戶編號      | ANATR         |              | 公司名稱           | 東南實業                      |
|            | 連絡人       | 黃小姐           |              | 電話             | (03) 862-9682             |
|            | 連絡人職稱     | 董事長           |              | ] 傳真           | (03) 862-9683             |
| G          |           | 修改按鈕          | <b>HHI</b>   | 余按鈕            | 新增按鈕                      |
| 뛈          |           |               | Distant<br>1 |                |                           |
|            |           |               |              | 16.點選<br>ANATF | 聲刪除按鈕刪除<br>< 這筆資料。        |

| 🐟 TEST                                                                                                    |                                     |
|----------------------------------------------------------------------------------------------------|-------------------------------------|
| 系統報表出意 惠賀電 常用A String字串 JavaSwing                                                                                                    | Samp. 其作報名: Functic 誠商: Dbb 立端科 Hel |
| ◆ 客戶                                                                                                    | · · 다 🗵                             |
| 🔍 🐴 🧊 🧊 1 🛯 🖓 🖂 [                                                                                                    | 1/92 前細列表 () 重整畫面                   |
| 3                                                                                                    |                                     |
| · <sup>2</sup><br>第                                                                                                    | 戶資料                                 |
| 自<br>名 客戶編號 ANTON                                                                                                    | 公司名稱 坦森行貿易                          |
| <b>自</b><br>連絡人<br>胡先生                                                                                                    | 電話 (04) 256-6932                    |
| · 連絡入職稱 董事長                                                                                                    | 傳真 (04) 256-6922                    |
|                                                                                                    | 余按鈕 新增按鈕                            |
| <ul> <li>Ⅰ</li> <li>Ⅰ</li></ul> |                                     |
|                                                                                                    |                                     |

18.【新增按鈕範例】新增一筆資料。

| 🧇 T    | EST        |              |            | 0.0           |                          |               |     |
|--------|------------|--------------|------------|---------------|--------------------------|---------------|-----|
| 系統     | 報計出記惠賀電    | 常用A String字串 | JavaSwing! | Samp: 其什 報    | 名: Functic 誠商            | f Dbb 立端科     | Hel |
| ٠      | <b>客</b> 戶 |              |            |               |                          | եւ Ըլ         | ×   |
|        | 🔍 查詢 🚦     | 🗾 ƏIJEP      |            |               | <b>19.</b> 塡入相關<br>資料欄位。 | <i>()</i> 重整者 | 面   |
| 周日     |            |              |            | $\rightarrow$ |                          | )             |     |
| 60 -00 |            |              | 客          | 与資料           |                          |               |     |
| 8      |            |              |            |               | 18                       |               |     |
| 8      | 客戶編號       | aaaaa        |            | 公司名稱          | 鷹特那                      |               |     |
| 00 00  | 連絡人        | 小明           |            | 電話            | 8888888                  |               |     |
| 100 UD | 連絡人職稱      | 經理           |            | 傳真            | 77777777                 |               |     |
| 88     |            | 修改按鈕         | mik        | 余按鈕           | 新增按约                     |               |     |
| 8      |            |              |            |               |                          | 中治時代          |     |
|        |            |              |            |               | 20. <sub>3</sub><br>按鎖   | 和選利増<br>且。    |     |

| 📚 TEST        |                        |                   |                           |
|---------------|------------------------|-------------------|---------------------------|
| 系統報表出意思質電     | 常用A String字串 JavaSwing | ' Samp: 其什 報:     | 名: Functic 誠商: Dbt 立端科 He |
| 🔷 客戶          |                        |                   | 막다 🛛                      |
| 🔍 查詢 🔓        | 式列印 1∢[ —───]          | i▶ 91/ <b>91</b>  | 📄 詳細列表 🧭 重整畫面             |
| 19<br>19      |                        |                   |                           |
| 8             | 客                      | 戶資料               |                           |
| 8             |                        | T                 | ·                         |
| <b>自</b> 客戶編號 | aaaaa                  | 公司名稱              | 鷹特那                       |
| <b>三</b> 連絡人  | 小明                     | 電話                | 88888888                  |
| ·<br>連絡人職稱    | 經理                     | ] <mark>傳真</mark> | 77777777                  |
|               | 修改按鈕                   | 除按鈕               | 新增按鈕                      |
|               |                        |                   |                           |
| 新增成功          | 21.新增成功                |                   |                           |

### ■ setValueAt()

說明: setValueAt("表格名稱", "值", "列數", "欄位名稱"): 設定表格欄位值。

範例:變更表格中的欄位資料

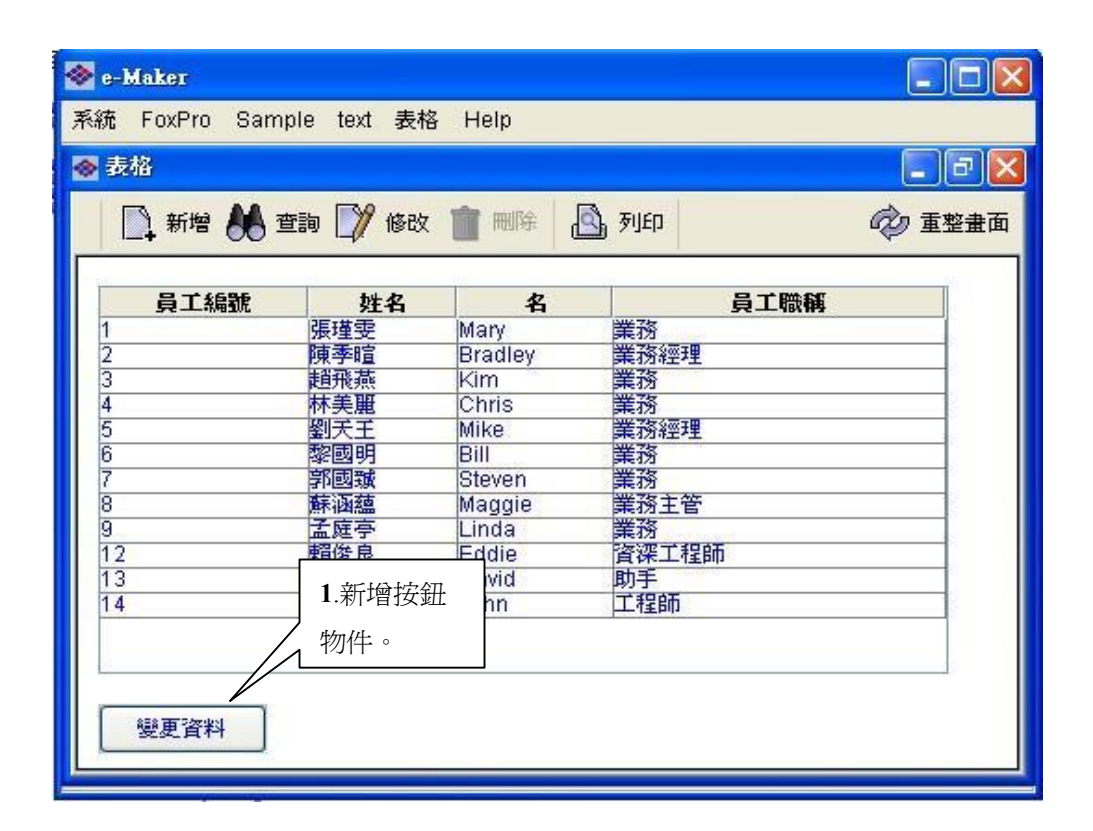

| 字體   | Dialog-p | lain-16                    |
|------|----------|----------------------------|
| 預設値  | []       |                            |
| 欄位對齊 | 置左       | 2.雙擊按鈕『預設値』屬性,<br>輸入以下程式碼。 |

//變更表格欄位資料 //setValueAt(Tablename, value, row, ColumnName) //Tablename - 表格的名稱. //value - 資料. //row - 列數. //ColumnName - 欄位的名稱. setValueAt("table1","總經理", 0, "職稱"); return value;

3.編譯完成後,將資料查詢出來後,按『變更資料』按鈕。

| 表格   | 4.黑<br>查詢 / 修改 | 選查詢。    | ्रि जीहा      | <b>- ご X</b><br>7 重整畫面 |
|------|----------------|---------|---------------|------------------------|
| 員工編號 | 姓名             | 名       | 員工職組          |                        |
| 1    | 張瑾雯            | Mary    | 總經理           |                        |
| 2    | 陳季暄            | Bradley | 業務經理          |                        |
| 3    | 趙飛燕            | Kim     | 業務            |                        |
| 4    | 林美麗            | Chris   | 業務 6. 職稱由業務變成 | "總經理"                  |
| 5    | 劉天王            | Mike    | 業務經           |                        |
| 6    | 黎國明            | Bill    | 業務            |                        |
| 7    | 郭國臹            | Steven  | 業務            |                        |
| 8    | 蘇涵蘊            | Maggie  | 業務主管          |                        |
| 9    | 孟庭亭            | Linda   | 業務            |                        |
| 12   | 賴俊良            | Eddie   | 資深工程師         |                        |
| 13   | 何大樓            | David   | 助手            |                        |
| 14   | 王大徳            | John    | 工程師           |                        |
| 變更資料 | 5.點選 資料。       | 『變更資料』  | 按鈕,更改         |                        |

### ■ getRowCount()

說明:getRowCount():取得表格資料中列數的總計數。 範例:將表格中某一欄位的資料全部更改所要的資料。

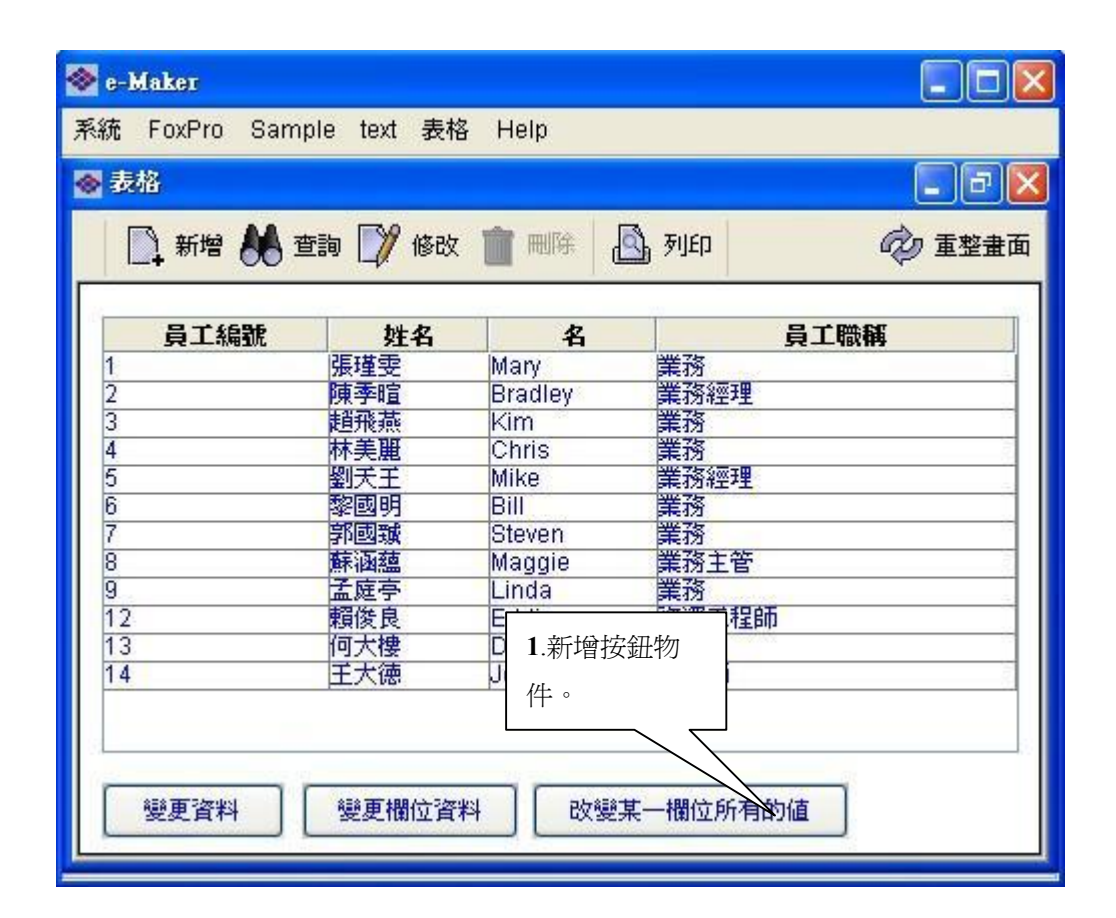

| 字體   | Dialog-plain-1 | 6                          |
|------|----------------|----------------------------|
| 預設値  | LI             |                            |
| 欄位對齊 | 置左             | 2.雙擊按鈕『預設值』屬性,<br>輸入以下程式碼。 |

JTable tb1 = getTable("table1"); //取得 Table 的 Row 的總筆數 int row\_num = tb1.getRowCount(); for(int i = 0 ; i < row\_num ; i++){ setValueAt( "table1" , "員工" , i , "職稱"); } return value;

3.編譯完成後,將資料查詢出來後,按『改變某一欄位所有的值』按鈕。

| 表始<br>1 新増 🔥 3 | 主 🖉 🕅             | <b>文 💼</b> 刪除  | ⑤ 矛川ED |                                   |
|----------------|-------------------|----------------|--------|-----------------------------------|
| 員工編號           | <b>1</b>          | 出選査詢           |        | 員工職稱                              |
| 2              | 展理受<br>陳季暄<br>趙飛燕 | Bradley<br>Kim |        | <b>6</b> .所有欄位更                   |
| 4<br>5<br>6    | 劉天王 黎國明           | Mike           |        | □ □ □ □ □ □ □ □ □ □ □ □ □ □ □ □ □ |
| 7<br>8<br>9    | 护图坝<br>蘇涵蘊<br>孟庭亭 | Maggie         |        |                                   |
| 12<br>13<br>14 | 賴俊良<br>何大樓<br>王大徳 | Eddie<br>David | 員工員工   |                                   |
| 17             | 5.點選此             | 按鈕             | p-c    |                                   |

## getTableDataSorted()

說明:getTableDataSorted("表格名稱"):取得表格排序資料。 範例:將表格1排序過的資料存放到表格2。

| 字體   | Dialog-plai | n-16        |
|------|-------------|-------------|
| 預設値  | []          |             |
| 欄位對齊 | 置左          | 2.雙擊按鈕『預設値』 |
|      |             | 屬性,輸入以下程式   |
|      |             | 碼。          |

String ret[][] = getTableDataSorted("table1"); setTableData("table2",ret); return value;

3.編譯完成後,將資料查詢出來後,按『排序資料』按鈕。

| 1 新增 🔥 1 | 查詢 📝 修改 🍵                                                                                                    | लाकि 💁 मार्ग | Ŵ                | 重整畫   |
|----------|----------------------------------------------------------------------------------------------------|--------------|------------------|-------|
| 員工編號     | 姓名                                                                                                    | 名            | 員工職稱             |       |
| 1        |                                                                                                    | 業務           | 47               | ~     |
| 12       | 5.點選排戶                                                                                                    | 資際工程<br>助手   | 助                |       |
| 14       | 1 欄位。                                                                                                    | 工程師          |                  | _     |
| 2        |                                                                                                    |              |                  |       |
| 3        | 趙飛燕 Kim                                                                                                    | 業務           |                  |       |
| 4        | 林美麗 Chr                                                                                                    | is 業務        |                  |       |
| 3        | 図<br>を<br>図<br>の<br>に<br>の<br>の<br>に<br>の<br>の<br>に<br>の<br>の<br>の<br>の<br>の<br>の<br>の<br>の<br>の<br>の<br>の<br>の<br>の | <b>6</b> .熙  | 選排序 ——           | _     |
| 7        | 家國號 Stev                                                                                                    | /en 業 次业     |                  | 10000 |
| 8        | 藤添菇 Mar                                                                                                    |              | 判女虹。             | ~     |
| 變更資料     | 變更欄位資料                                                                                                    | 改變某一欄位用      | 所有 排序資料          | 4     |
| 自動賦與員工編凱 | 虎 姓名                                                                                                    | 名            | 員工職稱             |       |
|          | 張瑾雯                                                                                                    | Mary         | 業務               | ~     |
| 12       | 頼後長                                                                                                    | Eddie        | 資業工程助<br>助手      |       |
| 14       | 四八後<br>王大海                                                                                                    | John         | 「おおい」            | _     |
| 2        | 陳季暄                                                                                                    | Bradley      | 業務經理             |       |
| 3        | 趙飛燕                                                                                                    | Kim          | 業務               |       |
| 4        | 林美麗                                                                                                    | Chris        | 業務               |       |
| 5        | 劉天王                                                                                                    | Mike         | 業務經理             | _     |
| 2<br>7   | 部國明                                                                                                    | Steven       | <b>東</b> 羽<br>業務 | _     |
|          | 5111123384<br>第三公司(4古)                                                                                               | Mannie       | 業17] 業務主答        | ~     |
| 8        | THE AVELANT                                                                                                    |              |                  |       |

■ getLabel () \ getButton() \ getTextField()

### getTextArea() \ getComboBox() \ getCheckBox()

說明:

- ◆ getLabel("物件名稱"):取得 JLabel 物件。
- ◆ getButton("物件名稱"):取得 JButton 物件。
- ◆ getTextField("物件名稱"):取得 JTextField 物件。
- ◆ getTextArea ("物件名稱"):取得 JTextArea 物件。
- ◆ getComboBox ("物件名稱"):取得 JComboBox 物件。
- ◆ getCheckBox ("物件名稱"):取得 JCheckBox 物件。

範例:JLabel 應用變更標題文字。

JButton 應用設定 Disabled JTextField 應用設定 Disabled JTextArea 應用設定 Disabled JComboBox 應用取得所選的資料 JCheckBox 應用設定為打勾選項

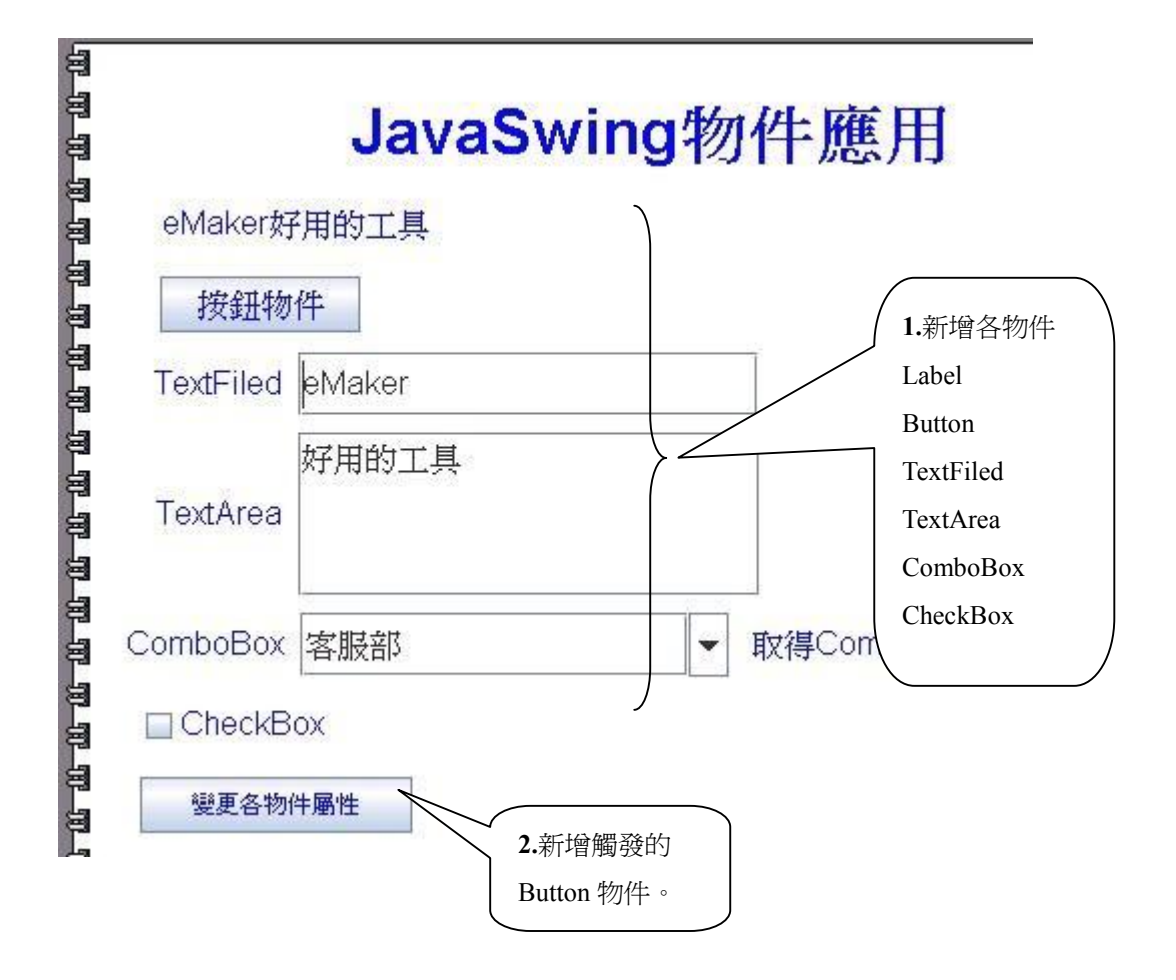

| 字體   | Dialog-plair | n-16       |
|------|--------------|------------|
| 預設値  | [.]          |            |
| 欄位對齊 | 置左           | 3.雙擊『預設値』屬 |
|      | 1            | 性,輸入以下程式碼  |

//JLabel 應用設定標題文字 JLabel jl = getLabel("text1"); jl.setText("eMaker is Good Tools");

//JButton 應用設定 Disabled JButton jb = getButton("button2"); jb.setEnabled(false);

//JTextField 應用設定 Disabled JTextField jt = getTextField("field1"); jt.setEnabled(false);

//JTextArea 應用設定 Disabled JTextArea jt1 = getTextArea("field2"); jt1.setEnabled(false);

//JComboBox 應用取得所選的資料 JComboBox jcb = getComboBox("ComboBox"); String textValue = (String)jcb.getSelectedItem(); setValue("text3", textValue);

//JCheckBox 應用設定為打勾選項 JCheckBox jchb = getCheckBox("field3"); jchb.setSelected(true); return value;

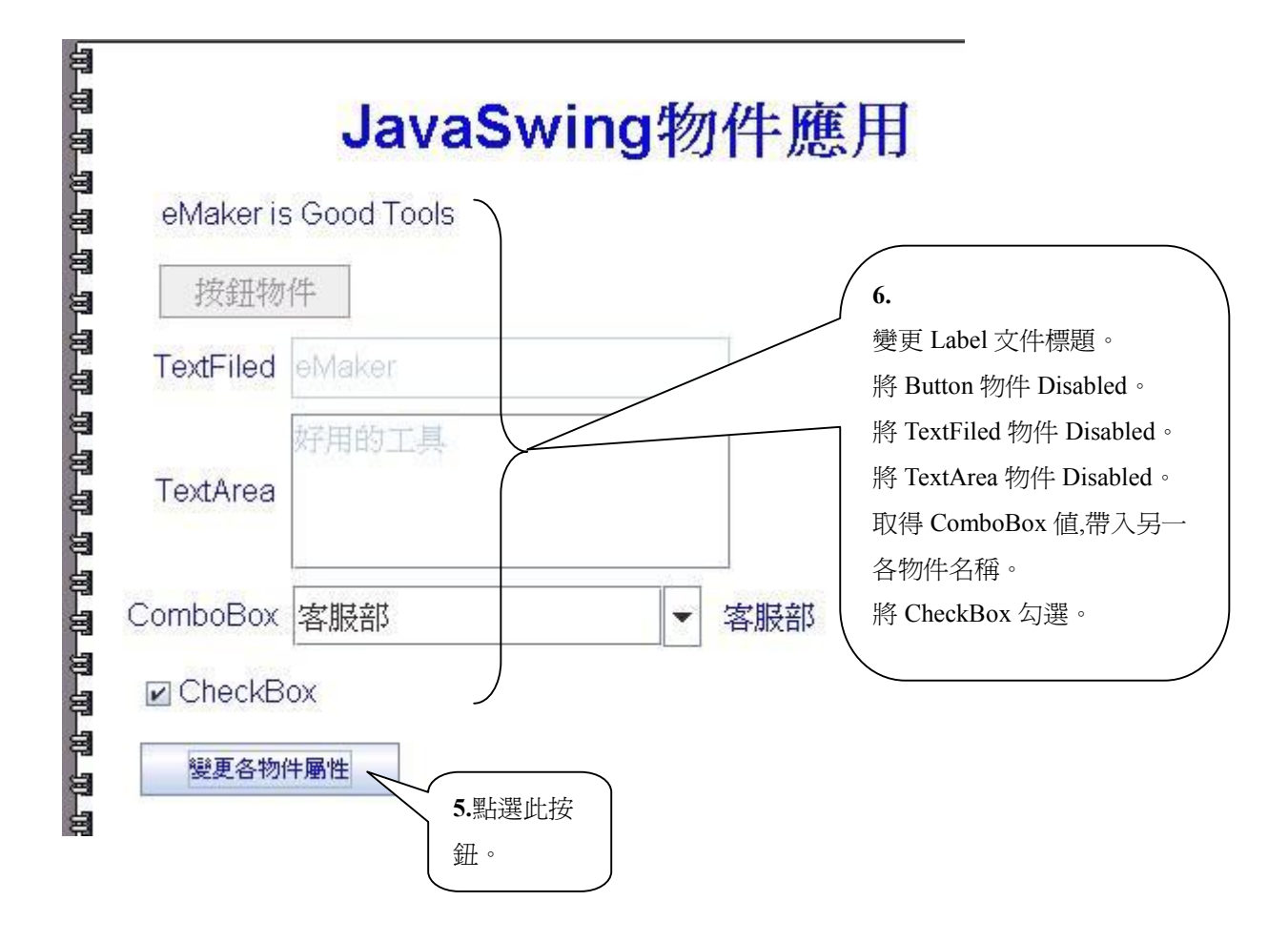

### ■ **put() `** get()

說明:

- ◆ put("索引值","值"):將物件放到系統共用的記憶體空間中(可用來做全域變數用)。
- ◆ get("索引值"):取得系統共用記憶體空間中的物件。

範例:利用客戶表單來查詢訂單主檔。

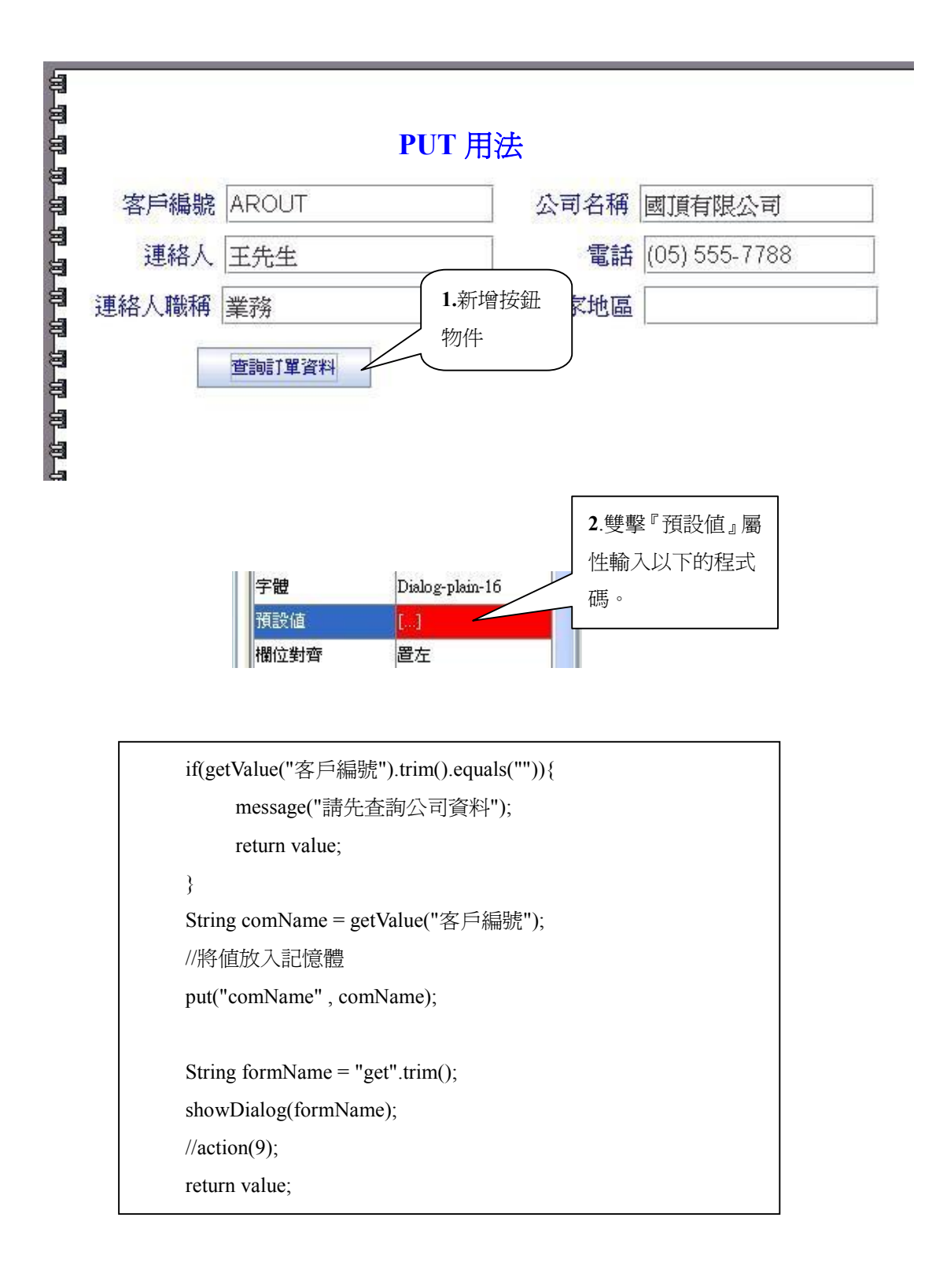

#### 3.點選編譯按鈕。

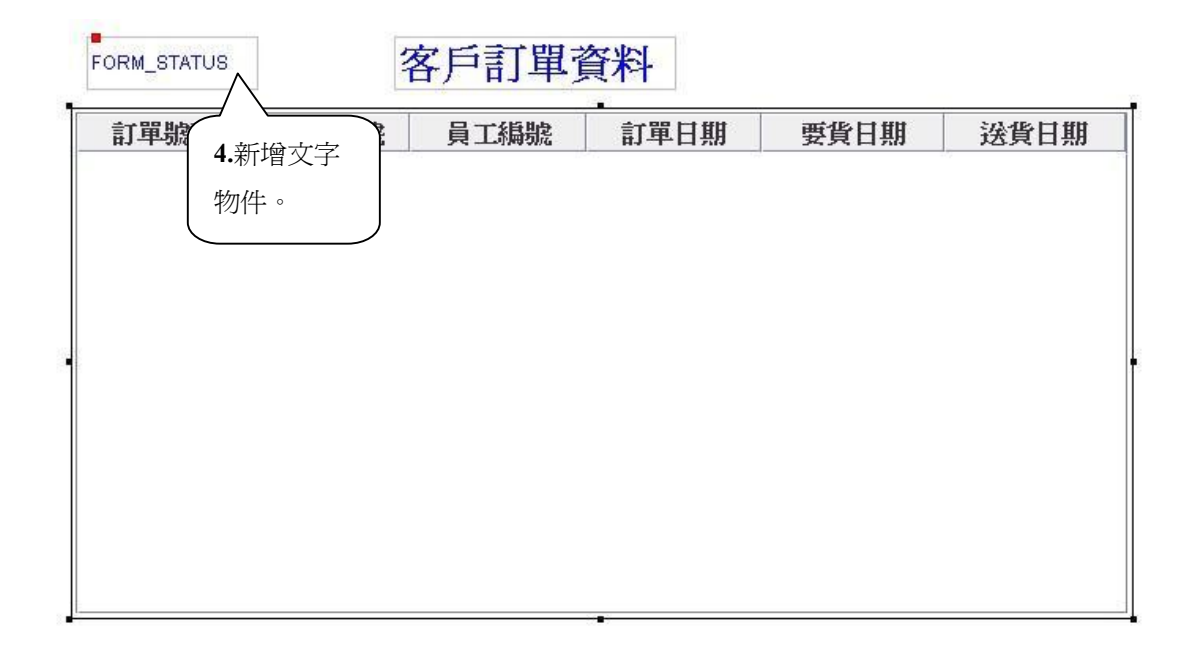

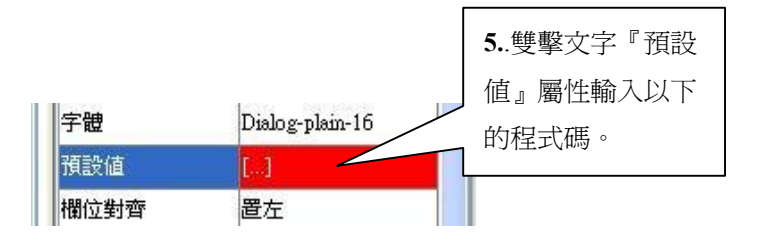

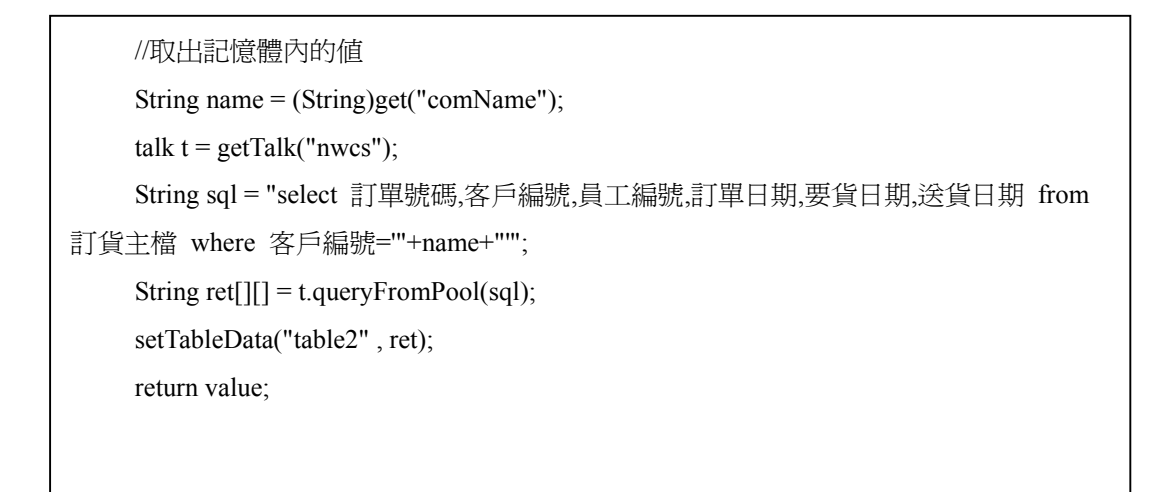

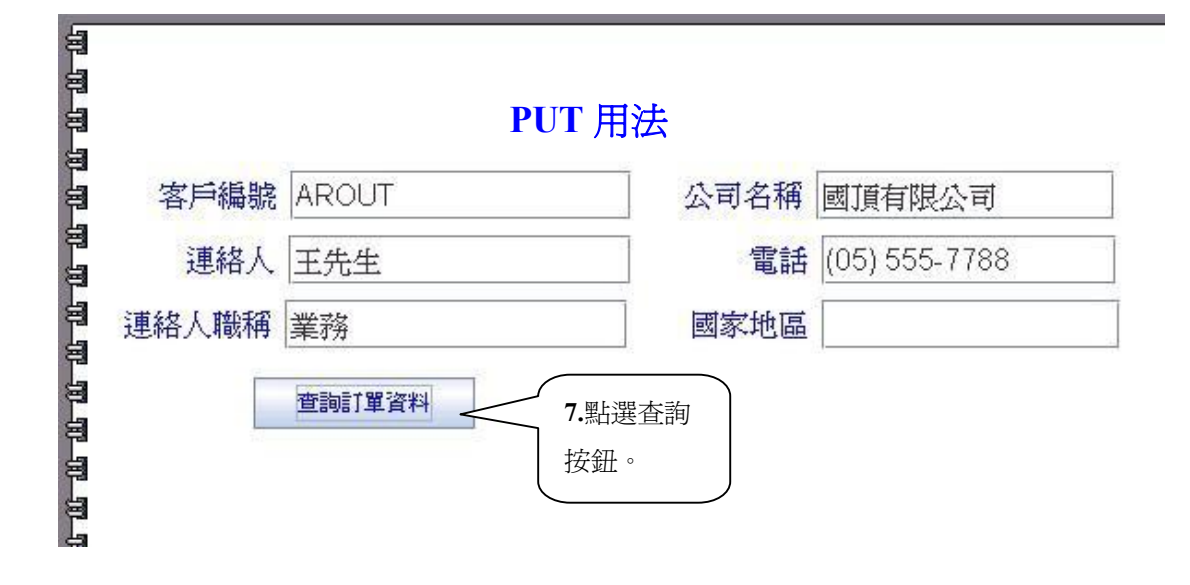

|       |       | 各户訂單 | 資料           |                |                          |
|-------|-------|------|--------------|----------------|--------------------------|
| 訂單號碼  | 客戶編號  | 員工編號 | 訂單日期         |                | 貨日期                      |
| 10383 | AROUT | 8    | 1996-12-16 0 | 19 8.顯示客戶      | -12-18 0.                |
| 10453 | AROUT | 1    | 1997-02-21 0 | 19 的时期次小       | -02-26 0.                |
| 10558 | AROUT | 1    | 1997-06-04 0 | 19 的司里貢科       | -06-10 0.                |
| 10643 | AROUT | 6    | 1997-08-25 0 | 19977 20       | <del>53</del> 7-09-02 0. |
| 10707 | AROUT | 4    | 1997-10-16 0 | 1997-10-30 0 1 | 997-10-23 0.             |
| 10741 | AROUT | 4    | 1997-11-14 0 | 1997-11-28 0 1 | 997-11-18 0.             |
| 10743 | AROUT | 1    | 1997-11-17 0 | 1997-12-15 0 1 | 997-11-21 0.             |
| 10768 | AROUT | 3    | 1997-12-08 0 | 1998-01-05 0 1 | 997-12-15 0.             |
| 10793 | AROUT | 3    | 1997-12-24 0 | 1998-01-21 0 1 | 998-01-08 0.             |
| 10864 | AROUT | 4    | 1998-02-02 0 | 1998-03-02 0 1 | 998-02-09 0.             |
| 10920 | AROUT | 4    | 1998-03-03 0 | 1998-03-31 0 1 | 998-03-09 0.             |
| 10953 | AROUT | 9    | 1998-03-16 0 | 1998-03-30 0 1 | 998-03-25 0.             |
| 11016 | AROUT | 9    | 1998-04-10 0 | 1998-05-08 0 1 | 998-04-13 0.             |

## ■ action()、showForm()應用

說明:

◆ action("按鈕編號"):立即執行按鈕。

1:新增 2:查詢 3:修改 4:刪除 5:列印(先預覽) 6:直接列印(不預覽) 7:詳細列表 8:流程記錄 9: 重整畫面

- ◆ action("2", "Hashtable"): 帶入的 Hashtable 參數(僅對查詢按鈕有效)。
- ◆ showForm("表單名稱"):彈跳出表單視窗(User 在『帳號權限控制中心』對此表單無須有權限)。

範例:點選查詢按鈕顯示客戶名稱表單。

| � <mark>●</mark> e-M<br>系彩 華 | faker<br>駸 產品別客戶交 | 易 客戶別產品交易 類別 | 川産品:     | 出記 惠賀電 常月 | ¶A Stri | ng字串 Ja | vaSwin <u>c</u> | <mark>] _</mark><br>Sampl 其ft | Hel    |
|------------------------------|-------------------|--------------|----------|-----------|---------|---------|-----------------|-------------------------------|--------|
| 🗇 g                          | jetValueAt()      |              |          |           |         |         |                 | - 다                           | X      |
|                              | 「新増 👪 査           | 調 📝 修改 📋 刪   | 除 d      | 2),列印     |         |         |                 | ⑦ 重整者                         | ₫<br>面 |
| 100 UD                       |                   | 範            | 例種       | 呈式        |         |         |                 |                               | Ê      |
|                              | 訂單號碼              |              |          | 訂單日期      |         |         |                 |                               |        |
| 8                            | 員工姓名              |              | •        | 要貨日期      |         |         |                 |                               |        |
| 8                            | 客戶名稱              |              | -        | 送貨日期      |         |         |                 |                               | =      |
| 8                            |                   | 查            | <b>洵</b> |           |         |         |                 |                               |        |
| 8                            | 訂單號碼              | 產品編號         | 單價       | 1.新增按     | 鈕       | 折扣      |                 |                               |        |
| 8                            |                   |              |          | 物件        |         |         |                 |                               |        |
| 8                            |                   |              |          |           |         |         |                 |                               |        |
| 8                            | 2                 |              |          |           |         |         |                 |                               |        |
| 2                            | -                 |              | ř.       |           | _       |         | 7               |                               | ÷      |
|                              |                   | Ш            |          |           |         |         |                 | )                             |        |

|        |                 | 2.雙擊按鈕『預設  |
|--------|-----------------|------------|
| 今曲     | Distance 16     | ▶ 値』屬性輸入以下 |
| 子證 預設値 | Dialog-plain-16 | 的程式碼。      |
| 欄位對齊   | 置左              |            |

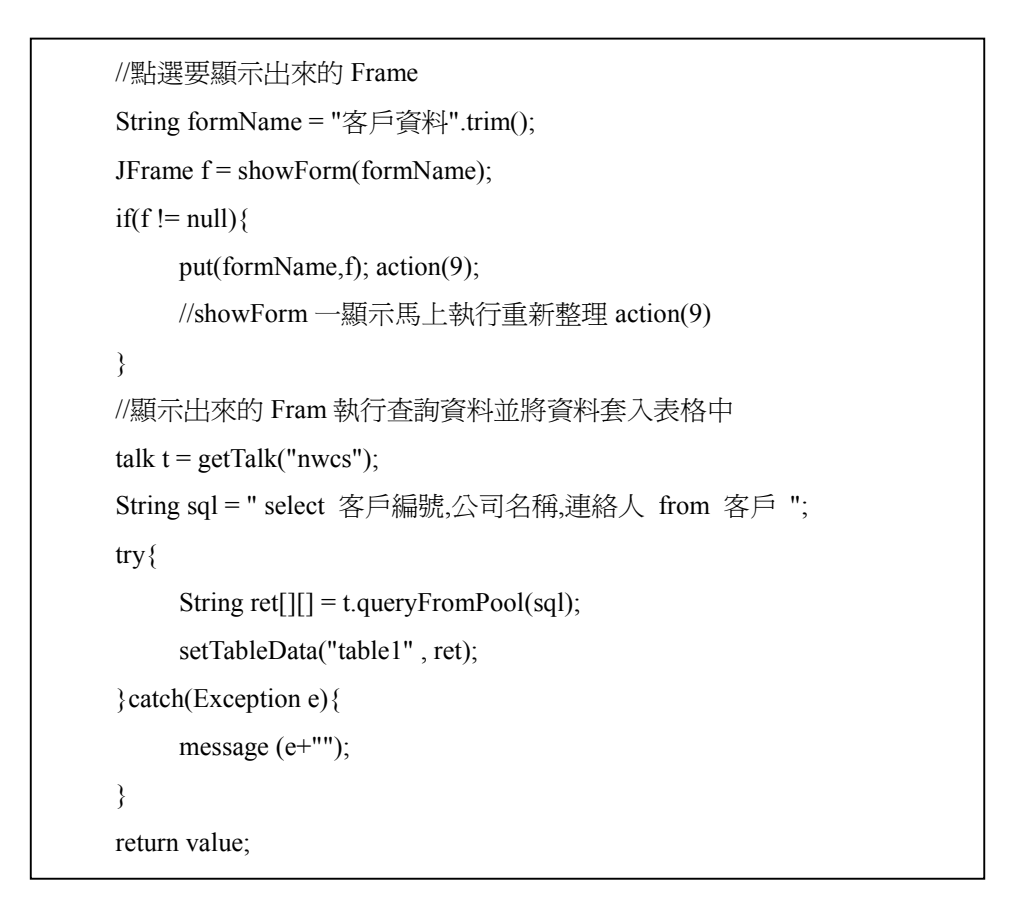

3.點選編譯按鈕完成後->點選『查詢』按鈕。

| • |
|---|
|   |
|   |
|   |
|   |
|   |
|   |
|   |
|   |
|   |
|   |
|   |
|   |
|   |
|   |
|   |
|   |
|   |
|   |
|   |
|   |

### ■ 字串處理

#### 說明:

- ◆ charAt(int):取得參數 int 的索引位置的字元。
- ◆ substring(int):取出 int 開始取出剩下的字元字串。
- ◆ substring(int , int):取出第一個 int 到第二個 int 間的字串。
- ◆ replace(char, char):將第一個參數 char 取代第二個參數 char。
- ◆ concat(String):將字串新增在字串物件之後。
- ◆ trim():刪除字串前後的空白字元。
- ◆ equals(String):比較字串是否相等

#### 範例如下:

| public | class Samples                                                             |  |
|--------|---------------------------------------------------------------------------|--|
| {      |                                                                           |  |
| /,     | 主程式                                                                       |  |
| p      | ublic static void main(String[] args)                                     |  |
| {      |                                                                           |  |
|        | // 字串物件宣告                                                                 |  |
|        | String str1=" Java 2 ";                                                   |  |
|        | String str2= new String("程式設計範例教本");                                      |  |
|        | System.out.println("測試的英文字串: \"" + str1 + "\"");                          |  |
|        | System.out.println("測試的中文字串: \"" + str2 + "\"");                          |  |
|        | // 子字串和字元的處理                                                              |  |
|        | System.out.println("英文字元 charAt(3): " + str1.charAt(3));                  |  |
|        | System.out.println("中文字元 charAt(3): " + str2.charAt(3));                  |  |
|        | System.out.println("英文字串 substring(2): " + str1.substring(2));            |  |
|        | System.out.println("中文字串 substring(2, 6): "+str2.substring(2, 6));        |  |
|        | System.out.println("取代英文字元 replace('a', 'b'): " + str1.replace('a','b')); |  |
|        | System.out.println("空白字元 trim(): " + str1.trim());                        |  |
|        | // 結合兩字串                                                                  |  |
|        | String str3 = str1.concat(str2);                                          |  |
|        | System.out.println("結合字串 str1.concat(str2): "+ str3);                     |  |
|        | If(str1.equals("Java2"))                                                  |  |
|        | System.out.println("字串相同");                                               |  |
|        | else                                                                      |  |
|        | System.out.println("字串不相同");                                              |  |
| }      |                                                                           |  |
| }      |                                                                           |  |

測試的英文字串: "Java 2 "
測試的中文字串: "程式設計範例教本"
英文字元 charAt(3): v
中文字元 charAt(3): 計
英文字串 substring(2): ava 2
中文字串 substring(2, 6): 設計範例
取代英文字元 replace('a', 'b'): Jbvb 2
空白字元 trim(): Java 2
結合字串 str1.concat(str2): Java 2 程式設計範例教本
字串相同

#### ■ 將字串轉成數字

#### 說明:

- ◆ parseInt("值"):轉成 Integer 格式
- ◆ parseLong ("值"):轉成 Long 格式
- ◆ parseDouble ("值"):轉成 Double 格式
- ◆ parseFloat ("值"):轉成 Float 格式

#### 範例如下:

```
public class Samples7
{
   // 主程式
   public static void main(String[] args)
   {
       // 使用 valueOf()方法將字串轉換成數值
       byte n1 = Byte.valueOf("10").byteValue();
             n2 = Integer.valueOf("10").intValue();
       int
       double n3 = Double.valueOf("10.5").doubleValue();
       float n4 = Float.valueOf("10.5").floatValue();
       long n5 = Long.valueOf("135").longValue();
       short n6 = Short.valueOf("135").shortValue();
       // 使用 parse???()方法將字串轉換成數值
             n7 = Integer.parseInt("10");
       int
       long n8 = Long.parseLong("135");
       double n9 = Double.parseDouble("245.678");
       float n10 = Float.parseFloat("245.675");
       // 顯示數值
       System.out.println("byte 整數值: " + n1);
       System.out.println("short 整數值: " + n6);
       System.out.println("int 整數值: " + (n2+n7));
       System.out.println("long 整數值: " + (n5+n8));
       System.out.println("double 浮點數值: " + (n3+n9));
       System.out.println("float 浮點數值: " + (n4+n10));
   }
}
```

#### 執行結果:

| byte 整數值: 10         |  |
|----------------------|--|
| short 整數值: 135       |  |
| int 整數值: 20          |  |
| long 整數值: 270        |  |
| double 浮點數值: 256.178 |  |
| float 浮點數值: 256.175  |  |

#### ■ 邏輯判斷

說明:

| 運算子 | 說明   | 運算子 | 說明                  |
|-----|------|-----|---------------------|
| ==  | 等於   | !   | NOT 運算              |
| !=  | 不等於  | &&  | AND 運算              |
| <   | 小於   |     | OR 運算               |
| >   | 大於   | &   | true & true = true  |
| <=  | 小於等於 |     | true   false = true |
| >=  | 大於等於 | ^   | true ^ false = true |

範例如下:

}

public class Samples4{

```
public static void main(String[] args) {
```

```
int a = 6;
   int b = 3;
   boolean blnA = a > b;
   boolean blnB = a == b;
   // 測試關係運算子
   System.out.println("小於: 6<3 結果為 "+(a < b));
   System.out.println("大於: 6>3 結果為 "+(a > b));
   System.out.println("小於等於: 6<=3 結果為 "+(a <= b));
   System.out.println("大於等於: 6>=3 結果為 "+(a>=b));
   System.out.println("等於: 6==3 結果為 "+(a==b));
   System.out.println("不等於: 6!=3 結果為 "+(a != b));
   // 測試條件運算子
   System.out.println("A 條件運算式: " + blnA);
   System.out.println("B 條件運算式: " + blnB);
   System.out.println("NOT 條件運算: !A 結果為 "+(!blnA));
   System.out.println("AND 條件運算: A && B 結果為 "+(blnA && blnB));
   System.out.println("OR 條件運算: A || B 結果為 "+(blnA || blnB));
   System.out.println("XOR 條件運算: A ^ B 結果為 "+(blnA ^ blnB));
}
```

```
執行結果:
```

| 小於 6<3 結果售 false           |
|----------------------------|
|                            |
| 大於:6>3 結果為 true            |
| 小於等於:6<=3 結果為 false        |
| 大於等於: 6>=3 結果為 true        |
| 等於:6==3 結果為 false          |
| 不等於: 6!=3 結果為 true         |
| A條件運算式: true               |
| B 條件運算式: false             |
| NOT 條件運算: !A 結果為 false     |
| AND 條件運算: A && B 結果為 false |
| OR 條件運算: A    B 結果為 true   |
| XOR 條件運算: A ^ B 結果為 true   |
|                            |

### ■ For 迴路敘述

說明: for(初始值;結束條件;變數更新){ 程式敘述;

}

範例如下:

public class Samples5 { public static void main(String[] args) { int i; int total = 0; // 迴路敘述 for  $(i = 1; i \le 5; i++)$  { System.out.println("數字: "+i); total += i; } System.out.println("從小到大的總合: " + total); System.out.println(" ----- "); total = 0; // 重設總合 for  $(i = 5; i \ge 1; i--)$  { System.out.println("數字: "+i); total += i; } System.out.println("從大到小的總合: " + total); } }

執行結果:

| 數字:1        |
|-------------|
| 數字: 2       |
| 數字: 3       |
| 數字: 4       |
| 數字:5        |
| 從小到大的總合: 15 |
|             |
| 數字:5        |
| 數字: 4       |
| 數字:3        |
| 數字:2        |
| 數字:1        |
| 從大到小的總合: 15 |
|             |

#### 二維陣列說明與運用

| 說明: | String [][] aa | a = new String[2][3] |
|-----|----------------|----------------------|
|-----|----------------|----------------------|

| (0,0) | (0,1) | (0,2) |
|-------|-------|-------|
| (1,0) | (1,1) | (1,2) |

範例:

| public class Samples6 {                                  |
|----------------------------------------------------------|
| <pre>public static void main(String[] args) {</pre>      |
| int i, j, total, sum;                                    |
| // 建立二維陣列                                                |
| int[][] scores = { { 54, 68 }, { 67, 78 }, { 89, 93 } }; |
| <pre>String[][] users = new String[3][];</pre>           |
| for ( i=0; i < users.length; i++)                        |
| users[i] = new String[2];                                |
| users[0][0] = "Joe";                                     |
| users[0][1] = "1234";                                    |
| users[1][0] = "Jane";                                    |
| users[1][1] = "5678";                                    |
| users[2][0] = "Tony";                                    |
| users[2][1] = "9012";                                    |
| // 使用巢狀迴路顯示陣列値                                           |
| for ( j=0; j < users.length; j++) {                      |
| for( $i=0$ ; $i < users[i]$ .length; $i++$ )             |
| <pre>System.out.print(users[j][i] + " ");</pre>          |
| System.out.println();                                    |
| }                                                        |
| // 使用巢狀迴路計算總合                                            |
| total = 0;                                               |
| for ( j=0; j < scores.length; j++) {                     |
| sum = 0;                                                 |
| for( i=0; i < scores[j].length; i++) {                   |
| <pre>System.out.print(scores[j][i] + " ");</pre>         |
| sum += scores[j][i];                                     |
| total += scores[j][i];                                   |
| }                                                        |
| System.out.println();                                    |
| System.out.println("成績小計: " + sum);                      |
| }                                                        |
| System.out.println("成績總合: " + total);                    |
| }                                                        |
| }                                                        |

執行結果:

| Joe 1234  |  |
|-----------|--|
| Jane 5678 |  |
| Tony 9012 |  |
| 54 68     |  |
| 成績小計: 122 |  |
| 67 78     |  |
| 成績小計: 145 |  |
| 89 93     |  |
| 成績小計: 182 |  |
| 成績總合: 449 |  |
|           |  |

### ■ Vector 應用

- 說明:Vector 運作很像 Array,但是它多了一個特性,當你需要將物件儲存至 Vector 中時,不需要宣告它的大小,Vector 會視內容成長。
- 範例:將兩陣列物件儲存至 Vector 中。

```
import java.util.*;
class Samples9{
     public static void main(String[] args){
           String[] str = {"Adonis", "Betty", "David"};
           String[] str1 = {"95", "98", "100"};
           //宣告一各 Vector 物件 v1
           Vector v1 = new Vector();
           //將 str[]值儲存至 Vector 中
           for( int i = 0; i < \text{str.length}; i++)
                v1.add(str[i]);
           }
           //直接將 str1[]物件儲存至 Vector 中
           v1.add(str1);
           for(int i = 0; i < v1.size(); i++){
                System.out.println("Vector 第"+(i+1)+"筆資料 "+v1.get(i));
           }
           //取得 Vector 第四筆的資料,並將它印出
           String[] vArray = (String[])v1.get(3);
           for(int i = 0; i < vArray.length; i++){
                System.out.println("vArray 陣列第"+(i+1)+"筆資料 "+vArray[i]);
           }
     }
}
```

執行結果:

Vector 第 1 筆資料 Adonis Vector 第 2 筆資料 Betty Vector 第 3 筆資料 David Vector 第 4 筆資料 [Ljava.lang.String;@35ce36 vArray 陣列第 1 筆資料 95 vArray 陣列第 2 筆資料 98 vArray 陣列第 3 筆資料 100

### HashTable

說明:將資料丟入 Hashtable 內並給每筆資料索引值,可用來判斷使用及找尋資料。

```
範例:
```

```
import java.util.*;
class Samples10{
      public static void main(String[] args){
            Hashtable ht1 = new Hashtable();
           ht1.put("item3", "value3");
           htl.put("item1", "value1");
           ht1.put("item4", "value4");
           ht1.put("item2", "value2");
           ht1.put("item0", "value0");
            System.out.println(ht1.size());
            for(int i=0; i<ht1.size(); i++) {
             String item = "item" + i;
             System.out.println(item + "/" + ht1.get(item));
           }
      }
}
```

執行結果:

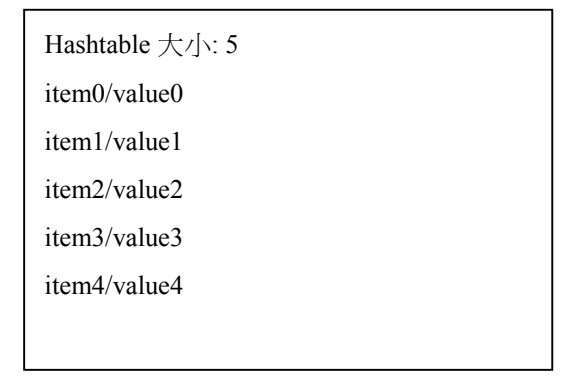